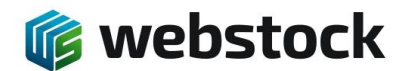

# WebStock Gebruikers handleiding

Webstock versie 6.5.2 Laatste wijziging : 01-02-2021

| $\leftarrow$ | ÷            | Cł       | demo.we       | bstock.nl/WSApp/SalesOrdersP   | <sup>o</sup> age.aspx |          |                         |              |                                 |                   |                  | \$               | a 🖸 🔺 🖈          | 🤮 E    |
|--------------|--------------|----------|---------------|--------------------------------|-----------------------|----------|-------------------------|--------------|---------------------------------|-------------------|------------------|------------------|------------------|--------|
| *            | loo          | fdme     | nu Voorraad   | Overzichten Assorti            | ment Inkoop Produ     | ctie     | Verkoop Instellingen Sy | ysteem Help  | )                               |                   | Alkmaar (        | Demo magazijn    | ) NL admin       | A 🗭    |
| <b>-</b> d   | 5            | 🚏 🕻      | i 🌃 🗳 🥜       | 🛡 😻 🔍 🖓 🔮                      | i 彦 🎓 🤨 🌮             | <b>1</b> | 🤣 🥩 📋 🔔                 |              |                                 |                   |                  |                  | 🎼 web            | stock  |
|              | 3            | Ver      | cooporders    | Verkooporderregels             |                       |          |                         |              |                                 |                   |                  |                  |                  |        |
|              | D N          | ounu     |               |                                |                       |          |                         |              |                                 |                   |                  |                  |                  |        |
|              |              | /erko    | aporder.      | Status order                   | Order regels          |          | Afhandelingtyne Project | Klant        | Klant                           | Klant             | Datum            | Afhandeling      | Gereed           | Overig |
|              | י נ<br>ור    |          | S000206 V     | Verzamelen bezig               | Gereserveerd (1)      | V        | Analdenigtype Troject   | nummer<br>96 | G A B Lohuis                    | referentie        | 19-03-2021 00:00 | 19-03-2021 00:00 | General          | v      |
|              | ן ר<br>ר     | •        | SO00205 V     | Verzamelen bezig               | Compleet (1)          |          |                         | 216          | Kavim B.V.                      |                   | 03-03-2021 00:00 | 03-03-2021 00:00 |                  | •<br>• |
|              | ן ר          |          | SO00204 V     | Klaar voor verzamelen          | Gereserveerd (1)      |          | route1                  | 415          | D. van den Brandhof             | hdhdh             | 16-02-2021 00:00 | 17-02-2021 00:00 |                  | •      |
|              | ור           | <i>"</i> | SO00202 V     | Verzamelen bezig               | Compleet (2)          |          | testproject             | t 406        | KEWI Services nl                |                   | 07-01-2021 00:00 | 07-01-2021 00:00 |                  | •      |
|              | , -<br>כו    | <i>"</i> | SO00201 V     | Klaar voor verzenden           | Compleet (1)          | ~        |                         | 406          | KEWI Services nl                |                   | 17-12-2020 00:00 | 17-12-2020 00:00 | 17-12-2020 14:30 | •      |
|              | <u></u> וכ   | <i>(</i> | SO00200 V     | Nieuw                          | Niet op voorraad (3)  | ~        | HE Test                 | 189          | H. Wilson Mfg. Co. Inc          |                   | 27-11-2020 00:00 | 27-11-2020 00:00 | 27-11-2020 11:02 | •      |
|              |              | <i>.</i> | SO00199 🔻     | Klaar voor verzenden           | Compleet (1)          | ~        |                         | 251          | Haenen                          |                   | 24-11-2020 00:00 | 24-11-2020 00:00 | 24-11-2020 10:59 | top 🔻  |
|              |              | ø        | SO00198 V     | Klaar voor verzenden           | Compleet (1)          | ~        |                         | 136          | Polderhoeve                     |                   | 16-11-2020-00-00 | 16-11-2020-00/00 | 16-11-2020 16:11 | •      |
|              |              | ø        | SO00197 🔻     | Verzonden                      | Compleet (1)          | ~        |                         | 428          | 1                               |                   |                  |                  | :04              | Oke 🔻  |
|              |              | ø        | SO00195 V     | Verzamelen bezig               | Compleet (1)          | ~        |                         | 1037         |                                 |                   |                  |                  | :41              | test 🔻 |
|              |              | ø        | SO00194 V     | Klaar voor verzenden           | Compleet (1)          | ~        |                         | KL000A       |                                 |                   |                  |                  | 43               | •      |
|              |              | ø        | SO00193 🔻     | Klaar voor verzamelen          | Gereserveerd (1)      | <b>v</b> | 1822                    | TESTEN       |                                 | St. 7             |                  |                  |                  | •      |
|              |              | ø        | SO00192 V     | Bevestigd                      | Gereserveerd (1)      | <b>v</b> |                         | 1055         |                                 | 10.05             | EDRA             |                  |                  | •      |
|              |              | ø        | SO00191 V     | Klaar voor verzamelen          | Gereserveerd (2)      | ~        |                         | MALDEN       |                                 | Startnagina (a    | (dmin)           | <u>^</u>         |                  | •      |
|              |              | ø        | SO00190 V     | Bevestigd                      | Op voorraad (1)       | ~        |                         | 475          | Kies of sca                     | an een functie    | ianni,           |                  |                  | •      |
|              |              | <i>.</i> | SO00189 V     | Bevestigd                      | Gereserveerd (1)      | ~        |                         | 288          | Voo                             | orraad bewerker   | 1                |                  |                  | •      |
|              |              | <i></i>  | SO00188 V     | Klaar voor verzamelen          | Gereserveerd (1)      | ~        | 1822                    | MALDEN       |                                 |                   | -                |                  |                  | •      |
|              |              | <i>.</i> | SO00185 V     | Nieuw                          | Op voorraad (1)       | •        | 10 1000                 | 389          | - Ops                           | slageenheid       |                  |                  |                  | •      |
|              |              | ø        | SO00184 V     | Nieuw<br>Klaat voor vorzamolon | Gereserveerd (1)      | ×        | 16.4036                 | 389          | <mark>9<sup>i</sup></mark> Arti | kel               |                  |                  |                  | -      |
| 11           | _ (<br>4   P | Pagina   | arootte: 20 v | Pagina (1-6) :                 |                       | •        |                         | MALDER       | Part Part                       | tijen             |                  |                  |                  | •      |
|              |              |          |               |                                |                       |          |                         |              | 🖉 Ver                           | plaats voorraad   |                  |                  |                  |        |
|              |              |          |               |                                |                       |          |                         |              |                                 |                   |                  |                  |                  |        |
|              |              |          |               |                                |                       |          |                         |              |                                 | ler verzamelen    |                  |                  |                  |        |
|              |              |          |               |                                |                       |          |                         |              | S Dire                          | ect verzamelen    |                  |                  |                  |        |
|              |              |          |               |                                |                       |          |                         |              | Veri                            | plaats order      |                  |                  |                  |        |
|              |              |          |               |                                |                       |          |                         |              | Zon                             | e-Order verzam    | ielen            |                  |                  |        |
|              |              |          |               |                                |                       |          |                         |              | Zon                             | e-Batch verzam    | nelen            |                  |                  |        |
|              |              |          |               |                                |                       |          |                         |              | Inko                            | ooporder artikel  | en plaatsen ir   | n voorraac       |                  |        |
|              |              |          |               |                                |                       |          |                         |              | 🐮 Plaa                          | ats meerdere in   | kooporders       |                  |                  |        |
|              |              |          |               |                                |                       |          |                         |              | 🎓 Plaa                          | ats artikelen zoı | nder inkoopor    | der              |                  |        |
|              |              |          |               |                                |                       |          |                         |              | Pro 🌮                           | ductieorders      |                  | <b></b>          |                  |        |
|              |              |          |               |                                |                       |          |                         |              |                                 | •                 |                  |                  |                  |        |
|              |              |          |               |                                |                       |          |                         |              |                                 |                   |                  |                  |                  |        |
|              |              |          |               |                                |                       |          |                         |              | PI                              |                   |                  |                  |                  |        |
|              |              |          |               |                                |                       |          |                         |              |                                 | (                 | F                |                  |                  |        |

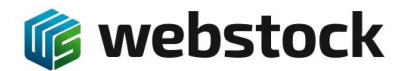

# Inhoudsopgave

| 1  | In   | loggenFout! Bladwijzer niet gedef                                            | inieerd. |
|----|------|------------------------------------------------------------------------------|----------|
|    | 1.1  | Login via de pc                                                              | 3        |
| 2  | As   | ssortiment                                                                   | 3        |
|    | 2.1  | Artikel toevoegen                                                            | 3        |
| 3  | Μ    | lagazijn, afdeling en oplageenheden                                          | 5        |
|    | 3.1  | Afdelingen                                                                   | 5        |
|    | 3.2  | Opslageenheden                                                               | 6        |
| 4  | Ve   | erkoop orders                                                                | 8        |
|    | 4.1  | Order overzicht                                                              | 8        |
|    | 4.2  | Order invoeren                                                               | 9        |
|    | 4.3  | Orderregels aanpassen                                                        | 11       |
|    | 4.4  | Order klaarzetten voor inzamelen                                             | 12       |
| 5  | Or   | rder inzamelen                                                               | 13       |
|    | 5.1  | Order inzamelen via de pda scanner (met bestaande order)                     | 13       |
|    | 5.2  | Order inzamelen via de pda scanner (zonder bestaande order)                  | 14       |
|    | 5.3  | Order inzamelen via de pc met scanner (met bestaande order zonder looproute) | 15       |
|    | 5.4  | Order inzamelen via de pc met scanner (met bestaande order met looproute)    | 16       |
|    | 5.5  | Order inzamelen via de pc met scanner (zonder bestaande order)               | 18       |
|    | 5.6  | Order inzamelen via de pc zonder scanner (met bestaande order)               | 20       |
| 6  | Vc   | porraad                                                                      | 22       |
|    | 6.1  | Overzicht huidige voorraad (via de pc)                                       | 22       |
|    | 6.2  | Huidige voorraad van een artikel bekijken op de pda scanner                  | 23       |
|    | 6.3  | Huidige voorraad van een locatie bekijken op de pda scanner                  | 23       |
|    | 6.4  | Voorraad aanpassen via de pda scanner                                        | 24       |
|    | 6.5  | Voorraad aanpassen via de pc                                                 | 25       |
| 7  | 0\   | verzichten (rapportages)                                                     | 26       |
| 8  | W    | /ebStock Front-End                                                           | 26       |
| 9  | Im   | nport en Export                                                              | 28       |
|    | 9.1  | Assortiment Importeren                                                       | 28       |
|    | 9.2  | Verkooporders Importeren                                                     | 29       |
|    | 9.3  | Verkooporders Exporteren                                                     | 31       |
|    | 9.4  | Inkooporders Importeren                                                      | 32       |
|    | 9.5  | Inkooporders Exporteren                                                      | 34       |
|    | 9.6  | Relaties importeren en exporteren                                            | 34       |
| 1( | C    | Configuratie Android MC2200 / MC3300 WebStock                                | 36       |
|    | 10.1 | L Configuratie scanner                                                       | 36       |
| 1  | 1    | Webstock barcodes voor scanner van aantallen en commando's                   | 37       |

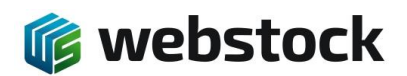

K. Onnesstraat 27H 1821 BP Alkmaar Tel: 072 7111258 www.webstock.nl

# 1 Login via de pc

1. Open de webstock pagina. Bijvoorbeeld http://mijnbedrijf.webstock.nl/

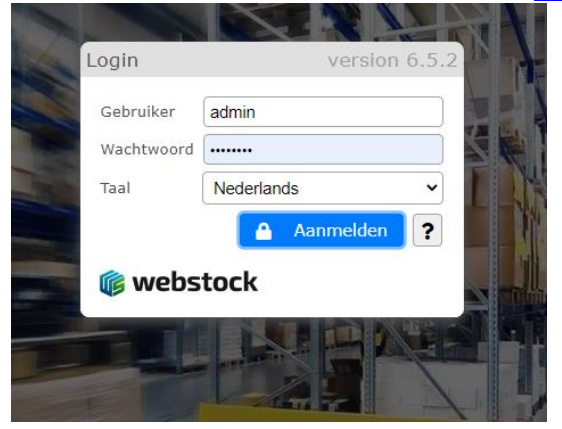

- 2. Vul bij Gebruiker uw gebruikersnaam in.
- 3. Vul bij Wachtwoord uw wachtwoord in.
- 4. Klik op Login!
- 5. Als u gebruik maakt van meerdere magazijnen dan krijgt u het magazijn selectie scherm. Kies dan voor het magazijn waarin u werkt

| Selecteer het magazijn waarin u wilt werken |
|---------------------------------------------|
| Alkmaar Demo magazijn Aktief                |
| Utrecht test magazijn                       |

# 2 Assortiment

# 2.1 Artikel toevoegen

Ga in het menu naar Assortiment > Artikelen. Druk op de knop Nieuw om een artikel aan te maken.

|            | -   | webs                        | toc                | : <b>K</b>   |            |                                                                                    | 1821 Bi<br>Tel: 072<br>www.we         | P Alk<br>2 711<br>ebsto | ma<br>12<br>ock | ar<br>58<br>.nl |
|------------|-----|-----------------------------|--------------------|--------------|------------|------------------------------------------------------------------------------------|---------------------------------------|-------------------------|-----------------|-----------------|
| *          | Hoo | ofdmenu Voorraad Overzich   | ten Assortin       | nent Inkoop  | Proc       | ductie Verkoop Instellingen Systeem Help                                           | Alkmaar (Demo magazijn) NL            | admi                    | in 🖌            | A G             |
| <b>-</b> 4 | 5   | 🗗 🔽 🗰 🌒 🤳 🖷 🌒               | L 🔏 🌋 🗗            | i 🌮 🌮 Ø      | <b>S</b>   | 📴 🛷 💋 🎒 📋 🔔                                                                        | ĺ.                                    | 🍺 we                    | ebs             | toc             |
| í          | 3   | Productgroepen Producten    | Artikelen          |              | oduct      | arcenen Producten Artikelen                                                        |                                       |                         |                 |                 |
|            |     | Nieuw Zoek: Artikelnummer / | Product            |              | ouucu      | Artikelen toevoegen/bewerken                                                       | ×                                     |                         |                 |                 |
|            |     | Artikelnummer               | Product            | Productaroes | vieuw<br>o | Productgroep                                                                       | I Q                                   |                         | 5.I. C          | Datur           |
|            | 7   | BANDSTAAL-SM-2MM ▼          | BANDSTAAL-         | BANDSTAAL    | elnun      | Product                                                                            | Q                                     | Aax.v.                  |                 |                 |
|            |     |                             | SM-2mm             | 01           | ВА         | Omschrijving                                                                       |                                       |                         |                 |                 |
|            |     | DLSTL9071181 V              | Dexchiar           | Stoelen      |            | Verpakking                                                                         | 1, <b>*</b>                           | 0                       |                 | 11.02           |
|            |     | ₫ 20042713 ▼                | 20042713           | IMPORTED     | 20         | Artikelnummer                                                                      | ZA-WALLY-05                           |                         | 2               | .021            |
| ſ          |     | ▲ 16798988 ▼                | ACCORD             | 2D FAN TEST  | 16         | Artikelnr. leverancier                                                             |                                       |                         |                 |                 |
|            |     |                             | FILMOMHULD<br>80MG | 20 0111201   |            | EAN/Barcode                                                                        |                                       |                         |                 |                 |
|            |     | ✓ WA001 ▼                   | WillemArjan        | Eindproduct  | GF         | Inkoopprijs                                                                        | 0,00                                  | 0                       |                 |                 |
| Г          | ٦   |                             | Grondstof2         | Grondstoffen | GF         | Verkoopprijs                                                                       | 0,00                                  | 0                       |                 |                 |
|            | 7   | GR001 ▼                     | Grondsoft          | Grondstoffen |            | BTW tarief                                                                         | 0                                     | 00                      |                 |                 |
|            | _   |                             | 000103011          | 000500       |            | Kortingspercentage                                                                 | 0 %                                   |                         |                 |                 |
|            |     | Ø DELIA3/142 ▼              | DELTA37142         | ORDERS       |            | Minimale voorraad                                                                  | 0                                     | 0                       |                 |                 |
|            |     | ULLDB05TEST2 V              | Dumbbell<br>Rack   | ESC          |            | Maximale voorraad                                                                  | 0                                     |                         | 1               | 9-11-<br>2020   |
|            |     |                             |                    |              | JZA        | Gewicht                                                                            |                                       |                         |                 |                 |
|            |     |                             |                    |              | ] 72       | Aktief                                                                             | Ja                                    |                         |                 |                 |
|            |     |                             |                    |              | J ZA       | Datum                                                                              | dd-MM-yyyy                            |                         |                 |                 |
|            |     |                             |                    |              | ST         | Voorraad artikel                                                                   | Ja                                    |                         |                 |                 |
|            |     |                             |                    |              | ] ZA       | Elk artikel is uniek (serienummer)                                                 | Nee                                   | 0                       |                 |                 |
|            |     |                             |                    |              | SE         | Laat artikel staan op locatie als hoeveelheid nul wordt.                           | Ja                                    |                         |                 |                 |
|            |     |                             |                    |              |            | De reservering hoeveelheid mag de voorraad hoeveelheid overschrijden(Bulk article) | Niet ingesteld ~                      |                         |                 |                 |
|            |     |                             |                    |              | BC         | Aanbevolen Opslageenheid locatie voor verplaatsing en distributie                  | Opslageenheid met identieke artikel V |                         |                 |                 |
|            |     |                             |                    |              | ] [ BH     | Standaard artikel label                                                            |                                       |                         |                 |                 |
|            |     |                             |                    |              | inagr      |                                                                                    | + Toevoegen 🖻 Opsiaan 🗶 Annuleren     |                         |                 |                 |
|            |     |                             |                    |              |            |                                                                                    |                                       |                         |                 |                 |

K. Onnesstraat 27H

Vul de velden in en druk op "Toevoegen" om het artikel aan te maken.

De meeste velden spreken voor zich, een paar velden hebben extra uitleg nodig:

- Artikelnummer: Is een uniek nummer, wordt in andere pakketten ook wel SKU-nummer genoemd.
- Minimale voorraad is het voorraadnivo waarop webstock een signaal geeft dat er voor dit artikel besteld moet worden.
- Maximale voorraad is het voorraadnivo tot waarop webstock voorsteld hoeveel er voor dit artikel besteld moet worden zodat tot dit nivo wordt aangevuld.
- Voorraad artikel: Standaard op Ja, tenzij het een artikel betreft dat niet op voorraad kan worden gehouden zoals "Arbeidsuren"
- Elk artikel is uniek (serienummer): Standaard op Nee, tenzij elk artikel appart wordt opgeslagen met een serienummer. Het programma maakt dan voor elk afzonderlijk artikel een nieuw record aan.
- Laat artikel staan op locatie als hoeveelheid nul wordt: Standaard op Ja, dan laat WebStock het voorraaditem staan met hoeveelheid "0". Dit is handig als het artikel altijd op dezelfde locatie ligt. Als deze instelling op "Nee" staat word het voorraaditem verwijdert als het laatste artikel word ingezameld of verplaatst.
- De reservering hoeveelheid mag de voorraad hoeveelheid overschrijden: Standaard op "Nee". Dit kan handig zijn bij bulk artikelen, het is dan mogelijk om meer verkooporderregel reserveringen te maken dan er artikelen op voorraad zijn. WebStoc k geeft dan pas een waarschuwing tijdens het inzamelen al s de artikelen op zijn.
- Aanbevolen opslag bestemming voor verplaatsing en distributie: Standaard op "Opslag met identieke artikel" WebStoc k geeft dan als voorkeurslocatie aan, bij verplaatsen of

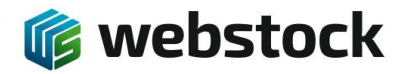

toevoegen, de locatie waar dit artikel al ligt. Anders geeft Webstock als voorkeurslocatie aan de eerst lege locatie.

# 3 Magazijn, afdeling en oplageenheden

In het menu instellingen staan de menu items voor het aanmaken van opslageenheden. Standaard maakt WebStock bij de installatie één nieuw magazijn "M1" aan. Deze naam kan aangepast worden.

| 1 | <b>۲</b> | Hoo      | fdmenu Voorraa    | d Overzic    | hten Assorti    | ment In    | koop   | Productie  | Verkoop    | Instellingen            | Systeem                        | Help        |      | Alkmaar (Demo ma   | igazijn) Nl | _ admin 🗛 🔂 |
|---|----------|----------|-------------------|--------------|-----------------|------------|--------|------------|------------|-------------------------|--------------------------------|-------------|------|--------------------|-------------|-------------|
|   | Ξ        | <u>_</u> | 🚏 🖬 💕 🤳           | , 👎 🛒 🤅      | Q. 🤍 🖉 🌾        | ] 孷 🍺      | ð 🔊    | 🍠 😼 🍯      | 🧀 🌮        | 📑 Magazijn              | ien                            |             |      |                    |             | 🎼 webstock  |
|   | ]_       | 8<br>N   | Magazijnen Af     | idelingen    | Locaties        | Zones      | Opsla  | ageenheden |            | Afdelinge Locaties      | en                             |             |      |                    |             |             |
|   |          |          | Afdeling          | Magazijn     | Omschrijving    |            |        | Stelling   | en Positie | s 🥭 Opslage             | enheden                        | or          | Opsi | ageenheden         | Locaties    | Dimensies   |
|   |          |          | 🖋 Silos           | Alkmaar      |                 |            |        | 1          | 1          | Eenhede                 | n                              |             | Ops  | slageenheden (3)   | Locaties    | Dimensies   |
|   |          |          | 🖋 Inpak afdeling  | Alkmaar      |                 |            |        | 3          | 2          | Opslage                 | enheidtypei                    | n           | Ops  | slageenheden (4)   | Locaties    | Dimensies   |
|   |          |          | 🖋 Productie       | Alkmaar      | Voor opboeken v | an goedere | en uit | 1          | 1          | Printers                |                                |             | Ops  | slageenheden (1)   | Locaties    | Dimensies   |
|   |          |          | 🖋 KOELING         | Alkmaar      |                 |            |        | 1          | 1          | Labels                  |                                |             | Ops  | slageenheden (2)   | Locaties    | Dimensies   |
|   |          |          | 🖋 Centrale opslag | Alkmaar      |                 |            |        | 7          | 10         | 📆 PDF Sjal              | blonen                         |             | Ops  | slageenheden (7)   | Locaties    | Dimensies   |
|   |          |          | 🖋 In              | Alkmaar      |                 |            |        | 1          | 1          | 🧕 Gebruike              | ers                            |             | Ops  | slageenheden (4)   | Locaties    | Dimensies   |
|   |          |          | # A               | Alkmaar      | -               |            |        | 3          | 20 🔺       | 🔵 Gebruike              | ersgroepen                     |             | Ops  | slageenheden (137) | Locaties    | Dimensies   |
|   | 7        | '   Pa   | ginagrootte: 20 🗸 | Pagina (1-1) | ): < 1          | >          |        |            |            | 🧕 Gebruike<br>📢 Program | ers instelling<br>ma instellin | gen<br>Igen |      |                    |             |             |

## 3.1 Afdelingen

In dit magazijn kunnen logisch afdelingen aangemaakt worden zoals "stellingen" of "In" of "Uit" of "Stellingen gereed product", etc. Druk op "Nieuw" in het afdelingen scherm om een afdeling aan te maken.

Kies het aantal stellingen in de afdeling. Het aantal posities is de maximale diepte van de stellingen en het Nivo de maximale hoogte van de stellingen. Bij opslageenheden gaan we de werkelijke locaties aanmaken. Bij de afdeling geven we alleen de dimensies (X-Y-Z) aan.

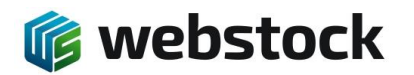

K. Onnesstraat 27H 1821 BP Alkmaar Tel: 072 7111258 www.webstock.nl

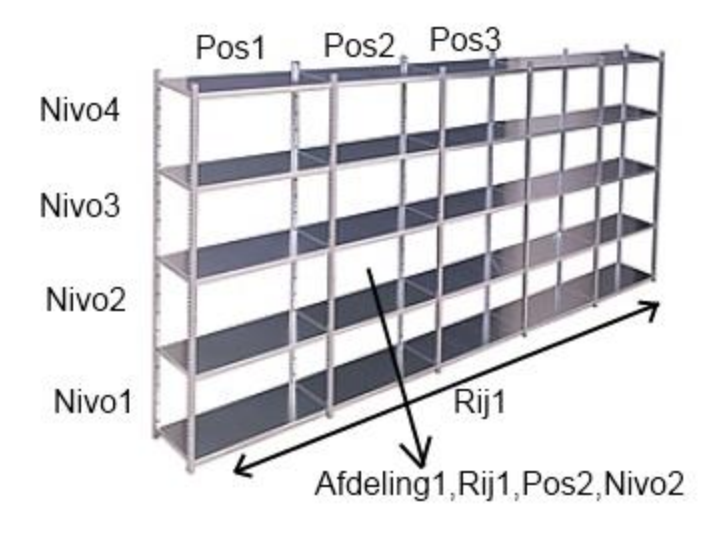

| Afdelingen toevoegen/bewerken        | ×                 |
|--------------------------------------|-------------------|
| Magazijn                             | NIJ V             |
| Afdeling                             | St G              |
| Omschrijving Stellingen Gereed produ | lct               |
| Stelling                             | 6 (AF) ▼          |
| Posities                             | 10                |
| Niveaus                              | 5                 |
|                                      | Opslaan Toevoegen |

## 3.2 **Opslageenheden**

In het scherm opslageenheden maken we nieuwe opslageenheden aan. Een opslageenheid kan een palletplaats, of een stellingplaats zijn, maar ook een rolcontainer of een andere verplaatsbare container waar een of meerdere artikelen in kunnen zitten of op kunnen staan. Afhankelijk van het opslagtype kan het een bulk of inzamel eenheid zijn.

Druk op de knop "Nieuw" om een opslageenheid aan te maken. U krijgt het volgende scherm:

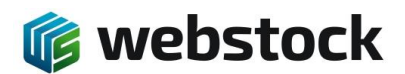

| Opslag eenheden toevoegen/bewerken |                                      |  |  |  |  |  |  |  |
|------------------------------------|--------------------------------------|--|--|--|--|--|--|--|
| Tagnummer                          | STG-A-01-01                          |  |  |  |  |  |  |  |
| Omschrijving                       |                                      |  |  |  |  |  |  |  |
| Lokatie                            | M1,St G, Stelling A                  |  |  |  |  |  |  |  |
| Pos,                               | 1 •                                  |  |  |  |  |  |  |  |
| Nv                                 | 1 •                                  |  |  |  |  |  |  |  |
| Opslag                             | Stelling 🔻                           |  |  |  |  |  |  |  |
| Aantal                             | 1 •                                  |  |  |  |  |  |  |  |
|                                    |                                      |  |  |  |  |  |  |  |
| Print                              |                                      |  |  |  |  |  |  |  |
| Label format                       | opslag_label 🔻                       |  |  |  |  |  |  |  |
| Printer                            | ZEBRA 🔻                              |  |  |  |  |  |  |  |
|                                    |                                      |  |  |  |  |  |  |  |
|                                    | Opslaan Toevoegen Toevoegen en nieuw |  |  |  |  |  |  |  |

Het Tagnummer is het unieke nummer voor een opslageenheid. Kies de naam van het tagnummer daarom in overeenstemming met de locatie van de stellingplank of palletlocatie.

U kunt het tagnummer als volgt opbouwen:

[Afdelingnaam]-[Stellingcijfer of letter]-[Positie]-[Niveau]

Het tagnummer voor Afdeling STG(Stellingen gereed product), stellnig A, positie 1 en Niveau 1 word dan "STG-A-01-01"

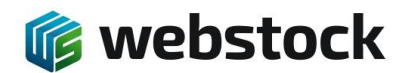

# 4 Verkoop orders

Verkooporders in WebStock kunnen door de gebruiker met de hand ingevoerd of via de ingebouwde taakplanner in WebStoc k, automatisch geimporteerd worden vanuit een externe applicatie.

## 4.1 Order overzicht

Kies in het menu voor Verkoop > Verkoop orders. Hier ziet u een overzicht van alle verkooporders welke in behandeling zijn. Via gekleurde knoppen worden de statussen van de orders aangegeven. Ook ziet u via een gekleurde knop de gezamelijke status van de verkooporderregels.

| Hoo      | fdmenu Voor | raad Overzichten Asso    | rtiment Inkoop  | Verkoop Inste     | llingen Sy | steem Help   |            |                               |                      |            |              |                 |            | A Saa    |
|----------|-------------|--------------------------|-----------------|-------------------|------------|--------------|------------|-------------------------------|----------------------|------------|--------------|-----------------|------------|----------|
| <b>/</b> |             |                          |                 |                   |            |              |            |                               |                      |            |              |                 |            |          |
|          | J 🧇 🔻 🛛     |                          |                 |                   |            |              |            |                               |                      |            |              |                 |            |          |
|          | G Verko     | on orders Verkoon o      | rder regels     |                   |            |              |            |                               |                      |            |              |                 |            |          |
|          |             | i cincop o               | der regels      |                   |            |              |            |                               |                      |            |              |                 |            |          |
| 1        | Nieuw Zoek: |                          | 1               | Zoek   Wis zoekop | dracht Sta | tus Alles    | •          |                               |                      |            |              |                 |            |          |
|          | Varkoon     |                          |                 |                   |            | Determ       | Data       |                               | Aantal               | Klauk      |              | 7               |            | 1        |
|          | order       | Status                   | Order regels    | Vors. Project     | Datum      | afhandeling  | j gereed   | Klant                         | voorgaande<br>orders | referentie | Omschrijving | gegevens        | Documenten | door     |
|          | S000043 V   | 🛛 🜔 Klaar voor inzamelen | Order regels(1) | 0                 | 22-04-2016 | 5 22-04-2016 |            | H. Smeenk                     |                      |            | direct-pick  |                 |            | admin    |
|          | S000042 🔻   | 🛛 🜔 Klaar voor inzamelen | Order regels(1) | 0                 | 22-04-2016 | 5 22-04-2016 |            | D. van den Brandhof           |                      |            | direct-pick  |                 |            | admin    |
|          | S000041 🔻   | 🛛 🔘 Klaar voor verzenden | Order regels(1) | 0                 | 22-04-2016 | 5 22-04-2016 | 02-05-2016 | JUWELIER HAAS Smulders        |                      | xx         |              |                 |            | admin    |
|          | S000040 V   | 🛛 🜔 Klaar voor inzamelen | Order regels(1) | 0                 | 18-02-2016 | 5 18-02-2016 |            | A. de Vocht                   | 2                    | test       |              |                 |            | admin    |
|          | S000032 🔻   | 🛛 😔 Inzamelen bezig      | Order regels(1) | 0                 | 23-11-2015 | 5 23-11-2015 |            | Stach Choorstraat             |                      |            | direct-pick  |                 |            | Williams |
|          | S000031 🔻   | \varTheta Nieuw          | Order regels(2) | 0                 | 23-11-2015 | 5 23-11-2015 |            | Stach Choorstraat             |                      |            |              |                 |            | Williams |
|          | S000028 🔻   | 🛛 🔘 Klaar voor verzenden | Order regels(1) | 0                 | 09-11-2015 | 5 09-11-2015 | 09-11-2015 | T. Backus                     |                      |            |              |                 |            | admin    |
|          | S000025 🔻   | \varTheta Nieuw          | Order regels(2) | 0                 | 14-09-2015 | 5 14-09-2015 |            | ARS T&TT Services René Jansen |                      | 0001       |              | Klaar zetten va | Pakbon     | admin    |
|          | S000023 🔻   | \varTheta Nieuw          | Order regels(1) | 0                 | 10-09-2015 | 5 10-09-2015 | 10-09-2015 | Baks Agri Food BV             |                      |            |              |                 |            | Croda    |
|          | S000022 🔻   | 🕖 🕘 Nieuw                | Order regels(1) | 0                 | 11-08-2015 | 5 11-08-2015 |            | G. Bouwers                    |                      |            |              |                 |            | admin    |
|          | S000021 🔻   | 🛛 🔘 Klaar voor verzenden | Order regels(1) | 0                 | 11-08-2015 | 5 11-08-2015 | 11-08-2015 | A. Hoornenborg                |                      |            |              |                 |            | admin    |
|          | S000019 V   | 🔵 🕘 Nieuw                | Order regels(1) | 0                 | 08-07-2015 | 5 08-07-2015 |            | G.A.B. Lohuis                 |                      |            |              |                 |            | admin    |
|          | S000018 🔻   | 🛛 🜔 Klaar voor inzamelen | Order regels(1) | Ø Werkplaats      | 21-04-2015 | 5 21-04-2015 |            | DAP Boxmeer                   |                      |            | direct-pick  |                 |            | admin    |
|          | S000015 V   | 🔵 🔘 Klaar voor verzenden | Order regels(2) | 0                 | 26-03-2015 | 5 26-03-2015 | 09-07-2015 | Sebava BV                     | 2                    |            | direct-pick  |                 |            | Croda    |
|          | S000013 🔻   | 🛛 🔘 Klaar voor verzenden | Order regels(1) | 0                 | 26-03-2015 | 5 26-03-2015 | 26-03-2015 | Sebava BV                     | 2                    |            |              |                 |            | admin    |
| 15       | Regels per  | pagina: 30 🔻 Pagina:     | < 1 🔻 >         |                   |            |              |            |                               |                      |            |              |                 |            |          |

#### Statussen verkooporder:

- 🥑 Nieuw
- Bevestigd
- 🜔 🛛 Klaar voor inzamelen
- 😌 🛛 Inzamelen bezig
- 🔘 🛛 Klaar voor verzenden
- 📀 Verzonden
- 📀 Gereed

#### Statussen verkooporderregels:

- Ø Niet gereserveerd en niet op voorraad
- 🜔 Niet gereserveerd maar wel op voorraad
- Gereserveerd
- Compleet
- 📀 Meer of minder ingezameld

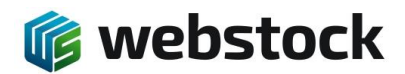

## 4.2 Order invoeren

- 1. Ga naar home.
- 2. Kies in het menu voor Verkoop > Verkoop orders:

| fdmenu Voorraad  | Overzichten | Assortiment | Inkoop   | Verkoop | o Instellingen    | Systeem       | He    |
|------------------|-------------|-------------|----------|---------|-------------------|---------------|-------|
| 🗗 🧈 🗣 💕          | l 🖓 🚱       | 💕 脊 😻       | <b>d</b> | S Kla   | anten             |               |       |
|                  |             |             |          | 🔡 Ve    | rkoop orders      |               |       |
| Startpagina      |             |             | _        | Art 🚰   | ikelen inzamelen  | voor order    |       |
| Snel zoeken      |             |             | -        | Art 🐨   | ikelen inzamelen  | zonder order  |       |
| Afdelingen:      |             |             | 1        | 🧀 Ve    | rplaats order     |               |       |
| Producten:       |             |             |          | 💕 Wi    | llekeurig inzamel | en met scan ( | check |
| Tagnummer:       |             |             |          | Pre Pre | ojecten           |               |       |
|                  |             |             |          | 🕵 Im    | port verkooporder | s             |       |
| Mijn overzichten |             |             | _        | 👿 Im    | port Projecten    |               |       |
|                  |             |             |          |         |                   |               |       |
| Mijn overzichten |             |             |          | -       |                   | _             |       |

#### 3. Klik op Nieuw:

| Verkoop order            | 5000013    |              |            |                 |              |       |
|--------------------------|------------|--------------|------------|-----------------|--------------|-------|
| Klant                    |            |              |            |                 |              |       |
| Klant referentie         |            |              |            |                 |              |       |
| Project                  |            |              |            |                 |              |       |
| Datum                    | 26-03-2015 |              |            |                 |              |       |
| Datum afhandeling        | 26-03-2015 |              |            |                 |              |       |
| Datum gereed             |            |              |            |                 |              |       |
|                          |            |              |            |                 |              |       |
| Zonding gogovons         |            |              |            |                 |              |       |
| zending gegevens         |            |              |            |                 |              |       |
|                          |            |              |            |                 |              |       |
| Postadres   Afleveradres | Straat     |              | Hui        | snumn Toevoeg   | jir          |       |
|                          | Postcode   | Woonplaats   |            | Land            |              |       |
| Afwijkend afleveradres   | •          |              |            |                 |              |       |
|                          | Vaam       |              |            |                 |              |       |
|                          | Straat     |              | Hu         | snumn Toevoeg   | 110          |       |
|                          | Postcode   | Woonplaats   |            | Land            |              |       |
|                          |            |              |            |                 |              |       |
| Documenten               |            |              |            |                 |              |       |
|                          |            |              |            |                 |              |       |
|                          |            |              |            |                 |              |       |
|                          |            |              |            |                 |              |       |
| Omschrijving             |            |              |            |                 |              |       |
| omoonijing               |            |              |            |                 |              |       |
|                          |            |              |            |                 |              |       |
| Verkoop order regels     |            |              |            |                 |              |       |
|                          |            |              |            |                 |              |       |
|                          | Aanpass    | sen Toevoege | an 🔽 Toe   | evoegen en ga r | haar orderre | agels |
| Verkoop order regels     | Aanpass    | sen Toevoege | en 🛛 🖉 Toe | evoegen en ga r | .d           | eg    |

4. Voer de klant in. Webstock vult de klantnaam automatisch aan:

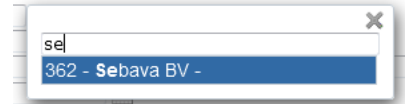

- 5. Toets <enter> als de gewenste klant is geselecteerd. Webstock vult nu automatisch de adresgegevens in.
- 6. Pas eventueel de Datum en Datum afhandeling aan.

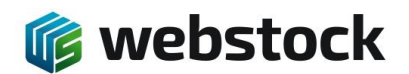

- 7. Selecteer eventueel een Afwijkend afleveradres.
- 8. Klik op Toevoegen.
- 9. Webstock laat nu de orderregels zien:

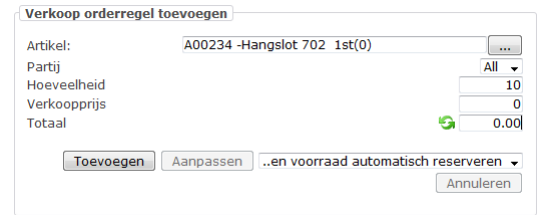

- 10. Selecteer een artikel:
  - a. door te typen en op <enter> te drukken,
  - b. of gebruik de [...] button,
  - c. of gebruik de scanner.
- 11. Selecteer eventueel de partij.
- 12. Vul bij Hoeveelheid de gewenste hoeveelheid in.
- 13. Klik op Toevoegen of druk op <enter>:
  - a. De optie 'en voorraad automatisch reserveren' zorgt ervoor de Webstock zelf de beschikbare locaties kiest en voorraad reserveert.
  - b. Als u zelf wilt bepalen van welke locatie de voorraad moet worden ingezameld, kies dan voor 'handmatig reserveren'.
  - c. Als u geen voorraad wilt reserveren, kies dan voor 'voorraad niet reserveren'. De voorraad moet dan handmatig worden gereserveerd voordat de order op 'klaar voor inzamelen' kan worden gezet.
- 14. Webstock voegt het artikel toe aan de orderregels en reserveert automatisch de voorraad als deze beschikbaar is:
  - a. Er is voldoende voorraad beschikbaar en gereserveerd:
  - b. Er is voldoende voorraad beschikbaar en niet gereserveerd:
  - c. Er is onvoldoende voorraad beschikbaar:
- 15. Als alle gewenste artikelen zijn toegevoegd, kan de status worden aangepast naar:
  - a. Bevestigd. De order kan niet meer worden aangepast.
  - b. Klaar voor inzamelen. De order kan in het magazijn worden ingezameld.

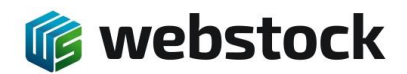

#### 4.3 Orderregels aanpassen

- 1. Kies in het menu voor Verkoop > Verkoop orders.
- 2. Klik op de orderregels van de order die moet worden aangepast:

| S Verkoop orders        | Verkoop order regels              |                 |                |            |
|-------------------------|-----------------------------------|-----------------|----------------|------------|
| Nieuw Zoek:             |                                   | Zoek Wis zoe    | kopdracht Stat | tus Alles  |
| Verkoop order           | Status                            | Order regels    | Vors. Projec   | t Datum    |
| SO00015                 | 🜔 Klaar voor verzenden            | Order regels(2) | 0              | 26-03-2015 |
| SO00013                 | 🔘 Klaar voor verzenden            | Order regels(1) | 0              | 26-03-2015 |
| 2 Regels per pagina: 30 | ) <b>▼</b> Pagina: < 1 <b>▼</b> > |                 |                |            |

3. Als de order niet in de status 'nieuw' staat, kan de order niet worden aangepast. De status kan op 'nieuw' worden gezet bij Verander status naar:

| S Verkoop orders                                                                                                    | Verkoop order regels                                                                                                    |
|----------------------------------------------------------------------------------------------------|----------------------------------------------------------------------------------------------------|
| Vorige - Volgende<br>Verkoop order<br>Klant<br>Project<br>Gewicht Besteld ( Ingezam<br>Status<br>Verander status paar | Sound in the second second sec |
| Bekijk inzamellijst pakbon                                                                                            | X                                                                                                    |
| Verkoop orderregel toev                                                                                               | /oeg                                                                                                    |
| Artikel:<br>Partij<br>Hoeveelheid<br>Verkoopprijs<br>Totaal                                                           |                                                                                                    |
| Toevoegen A                                                                                                    | anpassenen voorraad automatisch reserveren 🗸                                                                                                    |

4. Webstock laat nu de orderregels zien:

| Artikel:               | A00234 -Hangslot | 702 1st(0)                    |
|------------------------|------------------|-------------------------------|
| Partij                 |                  | A                             |
| Hoeveelheid            |                  |                               |
| Verkoopprijs           |                  |                               |
| Totaal                 |                  | <b>S</b>                      |
| Verkoopprijs<br>Totaal |                  | 9                             |
| Toevoeger              | Aanpassenen v    | oorraad automatisch reservere |
| _                      |                  | Appule                        |

6. Selecteer een artikel:

5.

- a. door te typen en op <enter> te drukken,
- b. of gebruik de [...] button,
- c. of gebruik de scanner.
- 7. Selecteer eventueel de partij.
- 8. Vul bij Hoeveelheid de gewenste hoeveelheid in.
- 9. Klik op Toevoegen of druk op <enter>:

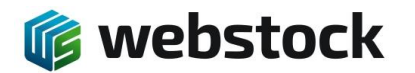

- a. De optie 'en voorraad automatisch reserveren' zorgt ervoor de Webstock zelf de beschikbare locaties kiest en voorraad reserveert.
- b. Als u zelf wilt bepalen van welke locatie de voorraad moet worden ingezameld, kies dan voor 'handmatig reserveren'.
- c. Als u geen voorraad wilt reserveren, kies dan voor 'voorraad niet reserveren'. De voorraad moet dan handmatig worden gereserveerd voordat de order op 'klaar voor inzamelen' kan worden gezet.
- 10. Webstock voegt het artikel toe aan de orderregels en reserveert automatisch de voorraad als deze beschikbaar is:
  - a. Er is voldoende voorraad beschikbaar en gereserveerd:
  - b. Er is voldoende voorraad beschikbaar en niet gereserveerd:
  - c. Er is onvoldoende voorraad beschikbaar:
- 11. Als alle gewenste artikelen zijn toegevoegd, kan de status worden aangepast naar:
  - a. Bevestigd. De order kan niet meer worden aangepast.
  - b. Klaar voor inzamelen. De order kan in het magazijn worden ingezameld.

#### 4.4 Order klaarzetten voor inzamelen

0

Als orders door Webstock worden geimporteerd, staan deze in de status nieuw of bevestigd. Dat kan bij de import instellingen worden gekozen. In de huidige Webstock versie is de automatische optie 'klaar voor inzamelen' nog niet beschikbaar. Dit moet dus handmatig gebeuren.

- 1. Kies in het menu voor Verkoop > Verkoop orders:
- 2. Zet een vinkje voor de orders die klaargezet moeten worden voor inzamelen:

| S Verkoop order        | Verkoop order regels               |                 |       |
|------------------------|------------------------------------|-----------------|-------|
| Verwijderen Reser      | veer Status 🔻                      |                 |       |
| Verkoop order          | Status                             | Order regels    | Vors. |
| 🔽 🥜SO00016             | 🥥 Nieuw                            | Order regels(2) | 0     |
| SO00015                | 🜔 Klaar voor inzamelen             | Order regels(2) | 0     |
| SO00013                | 🔘 Klaar voor verzenden             | Order regels(1) | 0     |
| 3 Regels per pagina: 🕃 | 30 <b>▼</b> Pagina: < 1 <b>▼</b> > |                 |       |

3. Klik op Reserveer. Webstock reserveert nu de artikelen die op voorraad zijn. Het lichtje bij Vors. (Verkooporderregel status) wordt nu geel. Zet nogmaals een vinkje bij de orders die klaargezet moeten worden en klik op Status:

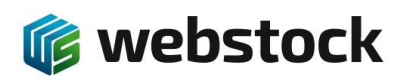

| S Verkoop orders        | Verkoop order regels   |                 |                       |            |
|-------------------------|------------------------|-----------------|-----------------------|------------|
| Verwijderen Reservee    | r Status 🔻             |                 |                       |            |
| Verkoop order S         | tatu                   | stigd           | zamelen 🙆 Verzonden 🖌 | A Gereed   |
| 🔽 🖋 SO00016             | N N                    |                 | Verzonden             | 5          |
| 🔲 🖋 SO00015 🤇           | Klaar voor inzamelen   | Order regels(2) | 26-03-2015            | 26-03-2015 |
| 🔲 🖉 SO00013             | 🕽 Klaar voor verzenden | Order regels(1) | 26-03-2015            | 26-03-2015 |
| 3 Regels per pagina: 30 | , Pagina: < 1 → >      |                 |                       |            |

4. Klik op Klaar voor inzamelen.

# 5 Order inzamelen

## 5.1 Order inzamelen via de pda scanner (met bestaande order)

- 1. Ga naar home.
- 2. Open de order:
  - a. Scan het ordernummer op de pakbon,
  - b. of selecteer de order via Order inzamelen. Kies de order en klik op Ok.

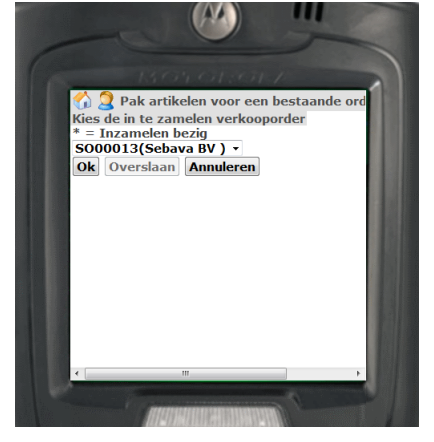

- 3. Klik op Overslaan.
- 4. Scan het artikel dat Webstock laat zien, controleer het aantal en klik op Ok.

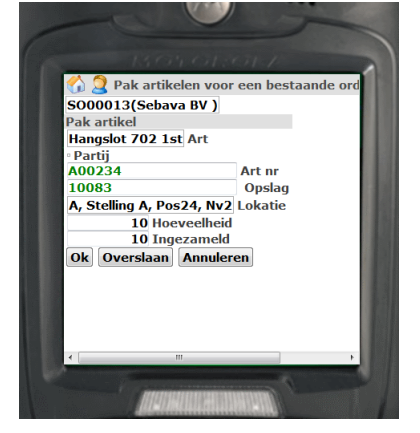

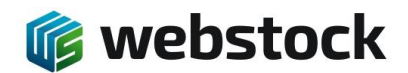

5. Als alle artikelen zijn gescand, klik op Gereed. De order wordt nu afgerond.

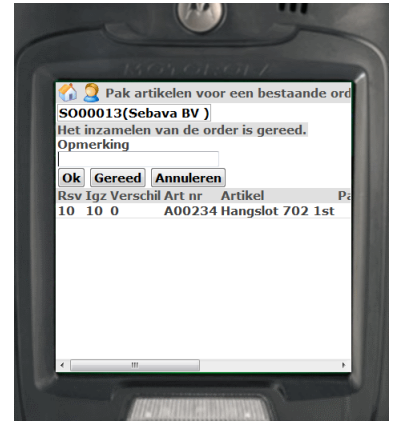

5.2 Order inzamelen via de pda scanner (zonder bestaande order)

- 1. Ga naar home.
- 2. Klik op Direct inzamelen.
- 3. Scan de klant.

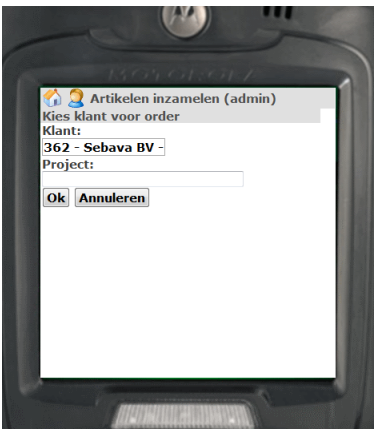

- 4. Klik op Ok.
- 5. Scan de gewenste artikelen. Als je hetzelfde artikel meerdere keren scant wordt automatisch het aantal opgehoogd.

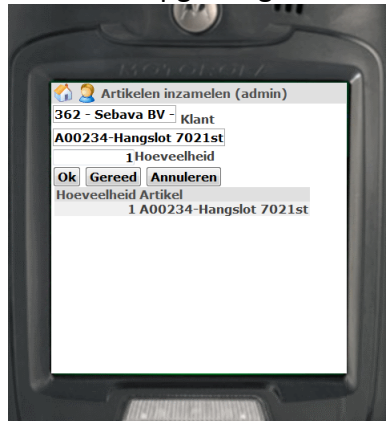

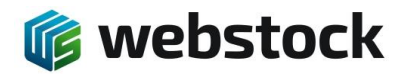

- 6. Als alle artikelen erop staan, klik op Gereed. Webstock maakt nu automatisch een verkooporder aan.
- 7. Handel de order verder af op de pc. Zie 'Order inzamelen via de pc zonder scanner (met bestaande order) '

## 5.3 Order inzamelen via de pc met scanner (met bestaande order zonder looproute)

- 1. Ga naar home.
- 2. Kies in het menu voor Verkoop > Willekeurig inzamelen met scan check:

| Hoofdmenu Voorraad O | verzichten Assor | timent Inko | op Verk       | koop    | Instellingen    | Systeem       | Help |
|----------------------|------------------|-------------|---------------|---------|-----------------|---------------|------|
| 🛟 👘 🤳 🛡 🔍 🔍          | 🤍 🕤 📑 🕈          | 💕 💕 💕       | st 🌮          | Klante  | n               |               |      |
| (Ctartageing         |                  |             | 6             | Verkoo  | p orders        |               | - 1  |
| Startpayina          |                  |             |               | Artikel | en inzamelen v  | oor order     | - 8  |
| Snel zoeken          |                  |             |               | Artikel | en inzamelen z  | onder order   | - 1  |
| Afdelingen:          |                  |             | • 🤝           | Verpla  | ats order       |               | _    |
| Producten:           |                  |             |               | Willek  | eurig inzameler | n met scan cl | heck |
| Tagnummer:           |                  |             | -             | Projec  | ten             |               |      |
|                      |                  |             | - ( <b>\$</b> | Import  | verkooporders   |               | - 1  |
| Mijn overzichten     |                  |             |               | Import  | Projecten       |               | - 1  |
|                      |                  |             | -             | _       | _               |               | -    |
| Mijn overzichten     |                  |             |               |         |                 |               |      |
|                      |                  |             |               |         |                 |               |      |

- 3. Selecteer de order en klik Ok.
- 4. Webstock laat nu een overzicht van de order zien, met de nog te scannen artikel hoeveelheden rood gekleurd:

| W00017(ACE TRENDS BV Ber<br>Verkoop order regel | 1-Joseph)           |                   |                             |                                          |
|-------------------------------------------------|---------------------|-------------------|-----------------------------|------------------------------------------|
| Artikel<br>Hoeveelheid                          |                     | Scar              | n artikel<br><mark>1</mark> |                                          |
|                                                 |                     |                   | Gereed                      |                                          |
| Gereserveerd Gescanned                          | Ingezameld Verschil | Artikelnummer     | Artikel                     |                                          |
| 5                                               | 5                   | 010602            | Caddy Coir                  | n 1st                                    |
| 10                                              | 10                  | EAR-CUP-CHAMP (G) | Silver earc                 | ups 2pcs for earring Champagne ( G ) 1st |

- 5. Scan een artikel uit de order:
  - Als het juiste artikel is gescand, hoogt Webstock het gescande artikel op.
  - Als een onjuist artikel is gescand, zal deze op een aparte regel in rood worden getoond. Door het aantal op -1 te zetten en het onjuiste artikel nogmaals te scannen, wordt de regel weer verwijderd.

| V00017(ACE TRE<br>Order inzamele | ENDS BV Ben-Jo<br>en | oseph)                 |                                                 |
|----------------------------------|----------------------|------------------------|-------------------------------------------------|
| Het inzamelen                    | van de order         | is gereed.             |                                                 |
| Opmerking                        |                      |                        | Gereed                                          |
| Gereserveerd                     | Ingezameld           | Verschil Artikelnummer | Artikel                                         |
| 5                                | 5                    | 010602                 | Caddy Coin 1st                                  |
| 10                               | 10                   | EAR-CUP-CHAMP (G)      | ) Silver earcups 2pcs for earring Champagne (G) |

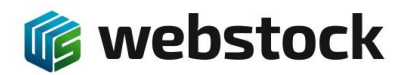

- 6. Als alle artikelen zijn gescand, klik op Gereed. Als de order niet compleet is, geeft Webstock een melding:
  - Met de knop Opnieuw kunnen de resterende artikelen alsnog worden gescand.
  - Als de order incompleet moet worden afgesloten, klik dan nogmaals op Gereed.
- 7. Voer eventueel een opmerking in en klik op Gereed.
- 8. Webstock zet de order nu klaar voor verzenden en springt terug naar het hoofdmenu. (Indien van toepassing wordt de export naar de transporteur klaargezet.)
- 9. Om de order als verzonden te markeren, ga naar Verkoop > Verkoop orders, selecteer de order en zet de status op verzonden. \*
- 10. Om de order als gereed te markeren, ga naar Verkoop > Verkoop orders, selecteer de order en zet de status op gereed. (Indien van toepassing wordt de export naar de administratie klaargezet.) \*

\*In de Webstock instellingen kunnen stap 9 en 10 ook automatisch worden gezet. Als in stap 7 dan op de knop Gereed wordt geklikt, wordt de order meteen gereed gemarkeerd. (Indien van toepassing wordt de export naar de transporteur en de administratie klaargezet.)

# 5.4 Order inzamelen via de pc met scanner (met bestaande order met looproute)

- 1. Ga naar home.
- 2. Kies in het menu voor Verkoop > Artikelen inzamelen voor order:

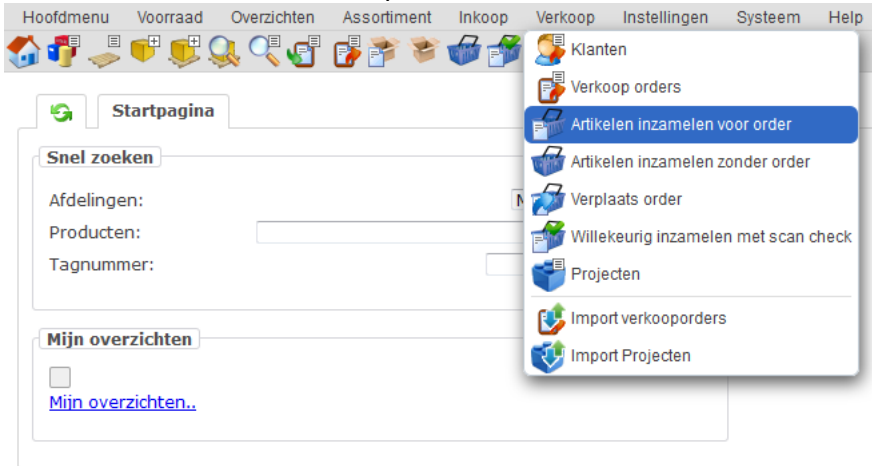

3. Selecteer de order en klik Ok.

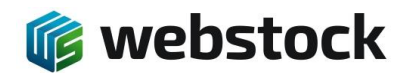

4. Webstock geeft nu het artikel, de locatie en de hoeveelheid aan:

| SO00015(Sebava BV )<br>Verkoop order regel |                           |
|--------------------------------------------|---------------------------|
| Artikel<br>Partij:                         | Strip cilinder 1st        |
| Artikelnummer                              | A00079                    |
| Lokatie                                    | A, Stelling A, Pos25, Nv2 |
| Opslag                                     | 10088                     |
| Hoeveelheid                                | 5 5                       |
| Ok Overslaan Ann                           | uleren                    |

5. Scan het artikel en pas eventueel de hoeveelheid aan als de werkelijk ingezamelde hoeveelheid afwijkt van de order:

| SO00015(Sebava BV ) |                           |
|---------------------|---------------------------|
| Artikel<br>Partii:  | Strip cilinder 1st        |
| Artikelnummer       | A00079                    |
| Lokatie             | A, Stelling A, Pos25, Nv2 |
| Opslag              | 10088                     |
| Hoeveelheid         | 5 5                       |
|                     |                           |
| Ok Overslaan Anr    | nuleren                   |

- 6. Klik op Ok. Als er meer artikelen verzameld moeten worden, springt Webstock automatisch naar het volgende artikel. Ga naar stap 4.
- 7. Als alle artikelen zijn ingezameld, laat Webstock een overzicht van de order zien. Voer eventueel een opmerking in en klik op Gereed:

| SO00 | 015(   | Sebava BV ) |               |                    |        |                                  |
|------|--------|-------------|---------------|--------------------|--------|----------------------------------|
| Ver  | koop   | order regel |               |                    |        |                                  |
| He   | t inza | melen van d | le order is g | ereed.             |        |                                  |
| Орг  | merkir | ng          |               |                    |        |                                  |
|      |        |             |               |                    |        |                                  |
| Ok   | G      | ereed Ar    | nuleren       |                    |        |                                  |
| Rsv  | Igz    | Verschil    | Art nr        | Artikel            | Partij | Lokatie                          |
| 3    | 3      | 0           | A00234        | Hangslot 702 1st   |        | 10083: A, Stelling A, Pos24, Nv2 |
| 5    | 5      | 0           | A00079        | Strip cilinder 1st |        | 10088: A, Stelling A, Pos25, Nv2 |

- 8. Webstock zet de order nu klaar voor verzenden en springt terug naar het hoofdmenu. (Indien van toepassing wordt de export naar de transporteur klaargezet.)
- 9. Om de order als verzonden te markeren, ga naar Verkoop > Verkoop orders, selecteer de order en zet de status op verzonden. \*
- Om de order als gereed te markeren, ga naar Verkoop > Verkoop orders, selecteer de order en zet de status op gereed. (Indien van toepassing wordt de export naar de administratie klaargezet.) \*

\* In de Webstock instellingen kunnen stap 9 en 10 ook automatisch worden gezet. Als in stap 7 dan op de knop Gereed wordt geklikt, wordt de order meteen gereed gemarkeerd. (Indien van toepassing wordt de export naar de transporteur en de administratie klaargezet.)

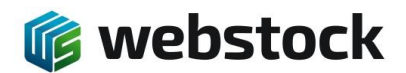

- 5.5 Order inzamelen via de pc met scanner (zonder bestaande order)
- 1. Ga naar home.
- 2. Kies in het menu voor Verkoop > Artikelen inzamelen zonder order:

| oofdmenu  | Voorraad   | Overzichten | Assortiment | Inkoop   | Verk     | оор    | Instellingen    | Systeem       | He  |
|-----------|------------|-------------|-------------|----------|----------|--------|-----------------|---------------|-----|
| 1 🧊 🥪     | 👎 🛒 🤇      | ), 🔍 🚰      | 💕 脊 😵       | <b>1</b> | 5        | Klante | en              |               |     |
|           | -          |             | _           |          | 6        | Verko  | op orders       |               |     |
| S S       | tartpagina |             |             | _        | 3        | Artike | len inzamelen v | voor order    |     |
| Snel zoel | cen        |             |             |          | 8        | Artike | len inzamelen : | zonder order  |     |
| Afdelinge | n:         |             |             | 1        | ø        | Verpla | aats order      |               |     |
| Producter | n:         |             |             |          | 1        | Willek | eurig inzamele  | en met scan o | hec |
| Tagnumm   | ner:       |             |             |          | 7        | Proje  | cten            |               |     |
|           |            |             |             | -        | <b>U</b> | Impor  | t verkooporder: | S             |     |
| Mijn over | zichten    |             |             |          | V        | Impor  | t Projecten     |               |     |
| Miin over | zichten    |             |             |          | -        | _      |                 | _             |     |

3. Kies (of scan) de klant. Klik op Ok.

| Kies kla | nt voor order |      |  |
|----------|---------------|------|--|
| Klant    | 1             | <br> |  |
| Project  |               |      |  |
| Ok A     | nnuleren      |      |  |

4. Scan de gewenste artikelen. Als je hetzelfde artikel meerdere keren scant wordt automatisch het aantal opgehoogd.

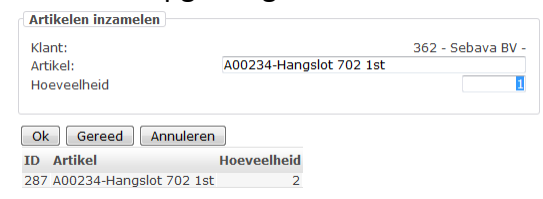

5. Als alle artikelen erop staan, klik op Gereed.

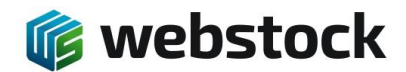

6. Webstock maakt nu automatisch een verkooporder aan. Klik op Artikelen inzamelen.

| S Verkoop orders                                                                                                    | Verkoop order regels                                                                             |                             |            |
|----------------------------------------------------------------------------------------------------|--------------------------------------------------------------------------------------------------|-----------------------------|------------|
| Vorige - Volgende<br>Verkoop order<br>Klant<br>Project<br>Gewicht Besteld ( Ingezame<br>Status<br>Verander status naar<br>Bekijk inzamellijst pakbon | S000001 ( )<br>S000015<br>Sebava BV<br>- (klaar voor inzame<br>Status •<br>Inzamel lijst - Pakko | len<br>20                   |            |
| Verkoop orderregel toeve                                                                                                    | oegen                                                                                            |                             |            |
| Artikel:<br>Partij<br>Hoeveelheid<br>Verkoopprijs<br>Totaal<br>Toevoegen Aa                                                                          | npassen )en voorraad                                                                             | automatisch reserveren •    |            |
| Artikelen inzamelen                                                                                                    |                                                                                                  |                             |            |
| 🗖 id Artikelnummer                                                                                                    | Hoeveelheid Verkoopp                                                                             | rijs Totaal Beschikbaar Ger | reserveerd |
| 🗆 372 🗛 🔿 💭                                                                                                    | 3                                                                                                | 6                           | 3          |
| Totaal                                                                                                    |                                                                                                  | 0.00                        |            |

7. Webstock laat nu het order overzicht zien. Pas eventueel bij de kolom inzamelen de hoeveelheid aan en klik op Artikelen inzamelen.

| S Verkoop order      | 5 Verkoop orde      | r regels Order inzame  | len             |                                                                                                    |                |           |          |
|----------------------|---------------------|------------------------|-----------------|----------------------------------------------------------------------------------------------------|----------------|-----------|----------|
| Verkoop order        | 5000015             |                        |                 |                                                                                                    |                |           |          |
| dant :               | Sebava BV           |                        |                 |                                                                                                    |                |           |          |
| Status               | 🔵 Klaar voor inzame | elen                   |                 |                                                                                                    |                |           |          |
| /erander status naar | >> Klaar voor verz  | enden >> Verzonden     | >> Gereed       |                                                                                                    |                |           |          |
|                      |                     |                        |                 |                                                                                                    |                |           |          |
| Artikelen inzamelen  | 1                   |                        |                 |                                                                                                    |                |           |          |
| a strat              | t statta            | <b>D</b>               |                 | The second state of the second state of the se |                | *         |          |
| d Artikel            | Lokatie             | Pa                     | tij Hoeveelneid | Ingezameld Ir                                                                                                    | igezamela door | Inzamelen |          |
| 360 A00234-Handslot  | 702 1st 10083: A, 9 | Stelling A, Pos24, Nv2 | 3               | 0                                                                                                    |                |           | 3        |
|                      |                     |                        |                 |                                                                                                    |                |           | <u> </u> |

 Klik op >> Klaar voor verzenden. (Indien van toepassing wordt de export naar de transporteur klaargezet.) \*

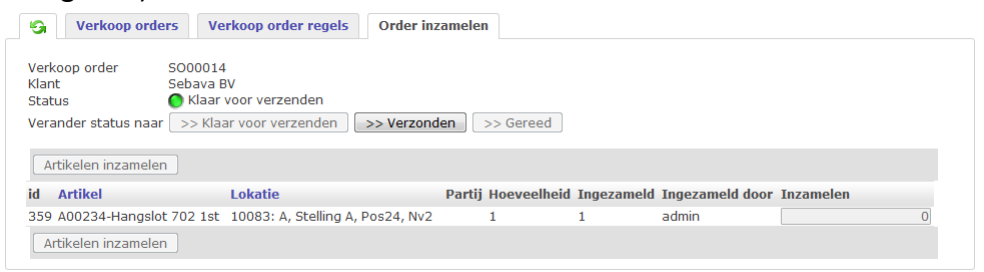

- 9. Als de order is verzonden, klik op >> Verzonden. \*
- 10. Als de order gereed is, klik op >> Gereed. (Indien van toepassing wordt de export naar de administratie klaargezet.)

\* Deze stappen kunnen worden overgeslagen. De order kan ook direct op 'verzonden' of 'gereed' worden gezet. (Indien van toepassing wordt de export naar de transporteur en de administratie klaargezet.)

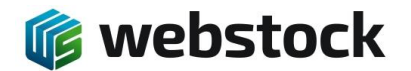

- 5.6 Order inzamelen via de pc zonder scanner (met bestaande order)
- 1. Ga naar home.
- 2. Kies in het menu voor Verkoop > Verkoop orders:

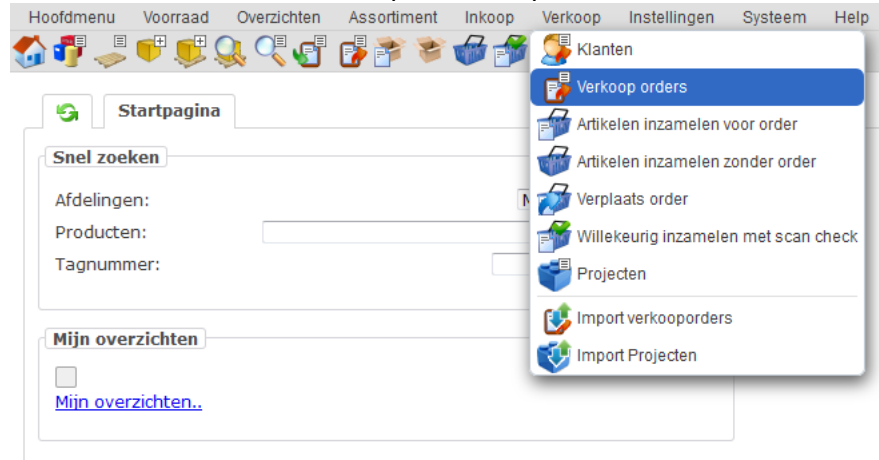

- 3. Klik op Order regels van de gewenste order (klaar voor inzamelen).
- 4. Klik op Artikelen inzamelen.

| S Verkoop orders                                                                                                    | Verkoop order regels                                                                                      |
|----------------------------------------------------------------------------------------------------|----------------------------------------------------------------------------------------------------|
| Vorige - Volgende<br>Verkoop order<br>Klant<br>Project<br>Gewicht Besteld (Ingezam<br>Status<br>Verander status naar<br>Bekijk inzamellijst pakbon | ✓ S000013<br>S000014<br>Sebava BV<br>-<br>v<br>(Maar voor inzamelen<br>Status ▼<br>Inzamel liist - Pakbon |
| Verkoop orderregel toev<br>Artikel:<br>Partij<br>Hoeveelheid<br>Verkoopprijs<br>Totaal<br>Toevoegen Aa                                             | oegen                                                                                                    |
| Artikelen inzamelen                                                                                                    |                                                                                                    |
| id Artikelnumm                                                                                                    | er Hoeveelheid                                                                                            |
| □ 371 A00234 ▼                                                                                                    | 0 1                                                                                                    |
| Totaal                                                                                                    |                                                                                                    |

5. Pas eventueel bij de kolom inzamelen de ingezamelde hoeveelheid aan. Als "0" wordt ingevuld dan worden geen artikelen afgeboekt maar de reserveringen worden wel vrijgegeven. Als het veld leeggemaakt word, dan laat webstock de reserveringen staan en kunnen de artikelen later nog afgeboekt worden door ze in te zamelen.

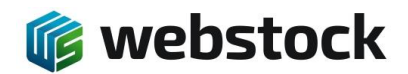

#### 6. Klik op Artikelen inzamelen.

| S Verkoop order        | verkoop order regels            | Order inzamelen                                         |  |  |  |  |  |
|------------------------|---------------------------------|---------------------------------------------------------|--|--|--|--|--|
| Verkoop order          | 5000014                         |                                                         |  |  |  |  |  |
| Klant                  | Sebava BV                       |                                                         |  |  |  |  |  |
| O Klaar voor inzamelen |                                 |                                                         |  |  |  |  |  |
| Verander status naar   | >> Klaar voor verzenden         | >> Verzonden >> Gereed                                  |  |  |  |  |  |
|                        |                                 |                                                         |  |  |  |  |  |
| Artikelen inzamelen    |                                 |                                                         |  |  |  |  |  |
| id Artikel             | Lokatie                         | Partij Hoeveelheid Ingezameld Ingezameld door Inzamelen |  |  |  |  |  |
| 359 A00234-Hangslot    | 702 1st 10083: A, Stelling A, I | Pos24, Nv2 1 0 1                                        |  |  |  |  |  |
|                        |                                 |                                                         |  |  |  |  |  |

 Klik op >> Klaar voor verzenden. (Indien van toepassing wordt de export naar de transporteur klaargezet.) \*

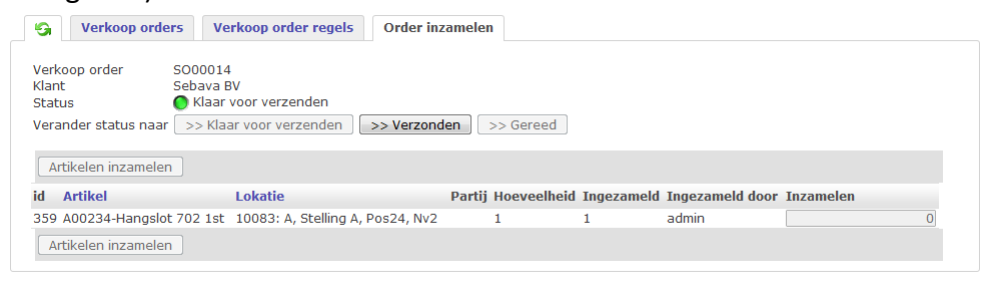

- 8. Als de order is verzonden, klik op >> Verzonden. \*
- 9. Als de order gereed is, klik op >> Gereed. (Indien van toepassing wordt de export naar de administratie klaargezet.)

\* Deze stappen kunnen worden overgeslagen. De order kan ook direct op 'verzonden' of 'gereed' worden gezet. (Indien van toepassing wordt de export naar de transporteur en de administratie klaargezet.)

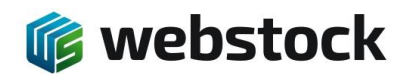

# 6 Voorraad

# 6.1 Overzicht huidige voorraad (via de pc)

- 1. Ga naar Voorraad > Zoeken in voorraad.
- 2. Webstock toont nu een overzicht van de huidige voorraad.

| *        |                 |            |            |           |          |                  |                                                 |           |                 |                                                                                                    |         |               |
|----------|-----------------|------------|------------|-----------|----------|------------------|-------------------------------------------------|-----------|-----------------|----------------------------------------------------------------------------------------------------|---------|---------------|
|          |                 | Afdeling 👻 | Stelling 👻 | Positie 🗸 | Niveau 👻 | Productgroep     | <ul> <li>Product</li> </ul>                     | *         | Artikel         | <ul> <li>Partij</li> </ul>                                                                                                    | *       | 0             |
|          |                 | 1          | 1          | A         | ý.       | 1                | ý -                                             |           | 1               | ji in the second second |         | $\mathcal{P}$ |
| 🔲 Opslag | Opslagtype Opm. | Afdeling   | Stelling   | Positie   | Niveau   | Productgroep     | Product                                         | Verpakkin | g Artikelnummer | Partij                                                                                                    | Hvh Rsv | Datum/tijd    |
| 10001    | plaats pick     | A          | A          | 1         | 2        | Divers           | Sjorbanden                                      | 1st       | A00250          |                                                                                                    | 9 0     | 03-08-2011    |
| 10001    | plaats pick     | A          | A          | 1         | 2        | 16.3846/1        | Brandstof opvoerpomp                            | 1st       | A00311          |                                                                                                    | 0 0     | 21-07-2011    |
| 10001    | plaats pick     | Α          | A          | 1         | 2        | Hor. dr.         | Startmotor 3202                                 | 1st       | A00233          |                                                                                                    | 0 0     | 31-05-2011    |
| 10001    | plaats pick     | A          | A          | 1         | 2        | Moeren&bouten    | Borgmoer M16                                    | 1st       | A00164          |                                                                                                    | 10 1    | 08-08-2011    |
| 10001    | plaats pick     | A          | A          | 1         | 2        | Vert. dr.        | Eindstop cilinderstrip                          | 1st       | A00091          |                                                                                                    | 5 0     | 17-06-2011    |
| 10001    | plaats pick     | A          | A          | 1         | 2        | Vert. dr.        | As voor steunrol 310mm 35 mm                    | 1st       | A00113          |                                                                                                    | 1 0     | 21-06-2011    |
| 10001    | plaats pick     | A          | A          | 1         | 2        | Moeren&bouten    | Moer M24                                        | 1st       | A00154          |                                                                                                    | 2 2     | 11-04-2013    |
| 10001    | plaats pick     | A          | A          | 1         | 2        | Vert. dr Filter  | Hitachi filter element FF L01909107             | 1st       | A00007          |                                                                                                    | 4 0     | 15-04-2011    |
| 10001    | plaats pick     | A          | A          | 1         | 2        | 3336+3337        | 4/2 valve for hammer                            | 1st       | A00409          |                                                                                                    | 0 0     | 09-08-2011    |
| 10001    | plaats pick     | A          | A          | 1         | 2        | Divers           | Vetpatronen                                     | 1st       | A00252          |                                                                                                    | 8 0     | 07-09-2011    |
| 10001    | plaats pick     | A          | A          | 1         | 2        | Hor. dr.         | Ketting 5 schakels                              | 1st       | A00185          |                                                                                                    | 6 0     | 29-07-2011    |
| 10001    | plaats pick     | A          | A          | 1         | 2        | Vert. dr Filter  | Fleetguard oliefilter FF105                     | 1st       | A00016          |                                                                                                    | 7 0     | 15-04-2011    |
| 10001    | plaats pick     | A          | A          | 1         | 2        | Vert. dr Filter  | Fleetguard oliefilter FS1251                    | 1st       | A00015          |                                                                                                    | 1 0     | 15-04-2011    |
| 10001    | plaats pick     | A          | A          | 1         | 2        | Vert. dr Filter  | Hitachi luchtfilter element 4350249             | 1st       | A00012          |                                                                                                    | 1 0     | 15-04-2011    |
| 10001    | plaats pick     | A          | A          | 1         | 2        | Vert. dr Filter  | Perkings luchtfilter 135326206                  | 1st       | A00008          |                                                                                                    | 2 0     | 15-04-2011    |
| 10001    | plaats pick     | A          | A          | 1         | 2        | Vert. dr Filter  | Hitachi luchtfilter element 4500685             | 1st       | A00009          |                                                                                                    | 1 0     | 15-04-2011    |
| 10001    | plaats pick     | A          | A          | 1         | 2        | Vert. dr Filter  | Hitachi luchtfilter element 4500686             | 1st       | A00010          |                                                                                                    | 1 0     | 15-04-2011    |
| 10001    | plaats pick     | A          | A          | 1         | 2        | Vert. dr Filter  | Hitachi luchtfilter element 4234793             | 1st       | A00011          |                                                                                                    | 2 0     | 15-04-2011    |
| 10001    | plaats pick     | A          | A          | 1         | 2        | 16.3846/1        | set uitlaatkleppen compleet                     | 1st       | A00322          |                                                                                                    | 0 0     | 15-09-2011    |
| 10001    | plaats pick     | A          | A          | 1         | 2        | Vert. dr Filter  | Hitachi luchtfilter element 4500640             | 1st       | A00014          |                                                                                                    | 2 0     | 15-04-2011    |
| 10001    | plaats pick     | A          | A          | 1         | 2        | Orofluido        | Nieuw! Orofluido Hair Elixir 50ml met gratis Ma | sca 1st   | SKU2701         |                                                                                                    | 1 0     | 29-01-2014    |
| 10001    | plaats pick     | A          | A          | 1         | 2        | Unia One         | Unig One Hair Treatment Spray Coconut           | 1st       | SKU1672133      |                                                                                                    | 0 0     | 29-01-2014    |
| 10001    | plaats pick     | A          | A          | 1         | 2        | Macadamia        | Macadamia NoTangle Brush                        | 1st       | SKU541127       |                                                                                                    | 0 0     | 29-01-2014    |
| 10001    | plaats pick     | A          | A          | 1         | 2        | Label.M          | Label.M Age-Defving Protein Cream               | 1st       | SKU467102       |                                                                                                    | 0 0     | 29-01-2014    |
| 10001    | plaats pick     | A          | A          | 1         | 2        | Vert. dr Filter  | Hitachi luchtfilter element 4S00303             | 1st       | A00013          |                                                                                                    | 2 0     | 15-04-2011    |
| 10002    | plaats pick     | A          | A          | 1         | 3        | Vert. dr Filter  | Fleetouard oliefilter 1:HF7954                  | 1st       | A00017          |                                                                                                    | 6 0     | 15-04-2011    |
| 10002    | plaats pick     | A          | A          | 1         | 3        | Vert. dr Filter  | Hitachi luchtfilter element 4484527             | 1st       | A00027          |                                                                                                    | 10 0    | 10-03-2011    |
| 10002    | plaats pick     | Δ          | Δ          | 1         | 3        | Vert. dr Filter  | Hitachi oliefilter 4430378                      | 1st       | A00024          |                                                                                                    | 2 0     | 10-03-2011    |
| 10002    | plaats pick     | A          | A          | 1         | 3        | Vert. dr Filter  | Electrouard gasolic filter EE5320               | 1st       | A00025          |                                                                                                    | 1 0     | 15-04-2011    |
| 10002    | nlaats nick     | ۵          | ۵          | 1         | 3        | Vert dr - Filter | Hitachi luchtfilter element 4207841             | 1 ct      | 400018          |                                                                                                    | 7 0     | 09-08-2011    |

U kunt dit overzicht sorteren door op de kolomnaam te klikken.

U kunt filteren door in het kolomveld een waarde selecteren, of door zelf via het potloodje een waarde in te voeren en dan <enter> te toetsen. (De zelf ingevoerde waarde is niet hoofdlettergevoelig.)

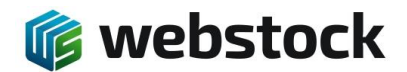

## 6.2 Huidige voorraad van een artikel bekijken op de pda scanner

- 1. Ga naar home.
- 2. Scan een artikel.
- 3. De scanner toont nu de voorraad van dit artikel op alle locaties:

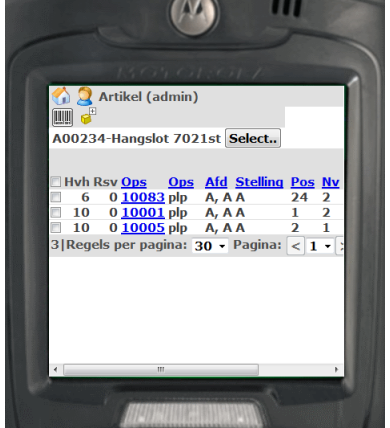

- 6.3 Huidige voorraad van een locatie bekijken op de pda scanner
- 1. Ga naar home.
- 2. Scan een locatie.
- 3. De scanner toont nu de voorraad van alle artikelen op deze locatie:

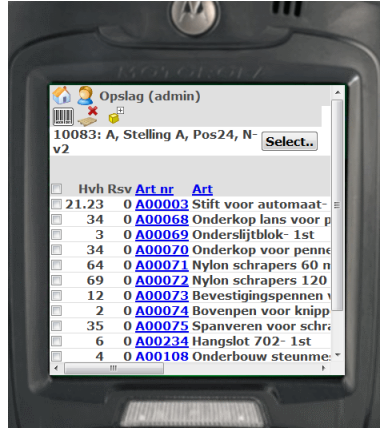

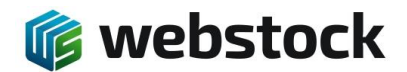

K. Onnesstraat 27H 1821 BP Alkmaar Tel: 072 7111258 www.webstock.nl

#### 6.4 Voorraad aanpassen via de pda scanner

- 1. Ga naar home.
- 2. Scan de locatie.

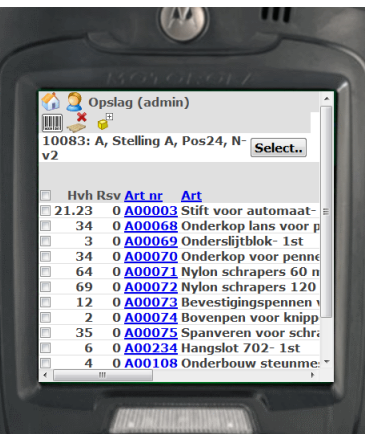

3. Scan het artikel.

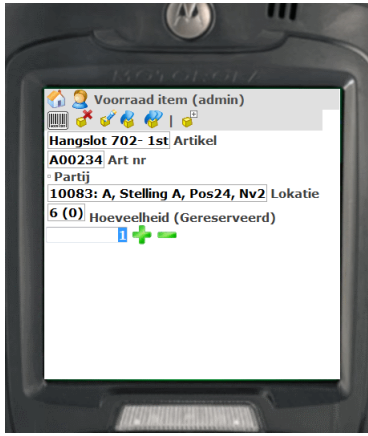

- 4. Voer het aantal in dat moet worden toegevoegd aan of verwijderd van deze locatie.
- 5. Tik op + of -.
- 6. Als er meer artikelen geteld moeten worden, ga naar punt 2.

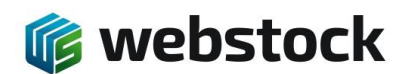

K. Onnesstraat 27H 1821 BP Alkmaar Tel: 072 7111258 www.webstock.nl

## 6.5 Voorraad aanpassen via de pc

1. Ga naar Voorraad -> Voorraad aanpassen:

| Artikel:    |        |     |
|-------------|--------|-----|
| Partij:     |        |     |
| Lokatie     | select |     |
| Opslag      |        |     |
| Print label |        | Nee |
|             | Hv     | h   |

- 2. Selecteer het artikel:
  - a. door te typen en op <enter> te drukken,
  - b. of gebruik de [...] button,
  - c. of gebruik de scanner.
- 3. Selecteer eventueel de partij/batch (of gebruik de scanner).
- 4. Selecteer de locatie (of gebruik de scanner).
- 5. Voer het aantal in dat moet worden toegevoegd aan of verwijderd van deze locatie:

| ALLINEL     | A00234-Hangslot 702 1s | st                  |  |  |  |  |
|-------------|------------------------|---------------------|--|--|--|--|
| Partij:     |                        | B20140823 🗸         |  |  |  |  |
| Lokatie     |                        | A,A, Stelling A 🚽   |  |  |  |  |
| Opslag      |                        | 10001 (Pos1, Nv2) 👻 |  |  |  |  |
| Print label |                        | Nee                 |  |  |  |  |
|             |                        | Hvh                 |  |  |  |  |
|             |                        |                     |  |  |  |  |
|             |                        |                     |  |  |  |  |
|             |                        | •                   |  |  |  |  |
|             |                        | -                   |  |  |  |  |

- 6. Klik op + of -.
- 7. Als er meer artikelen aangepast moeten worden, ga naar punt 2.

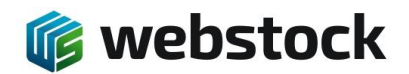

# 7 Overzichten (rapportages)

Voor gebruikersrapportages en managementrapportages kunt u in WebStock naar het "Overzichten" Scherm. Ga in het menu naar Overzichten -> Alle overzichten. Niet elke gebruiker kan alle overzichten bekijken, in de instellingen van de gebruikersgroep kan ingesteld worden welke overzichten getoond mogen worden per gebruikersgroep.

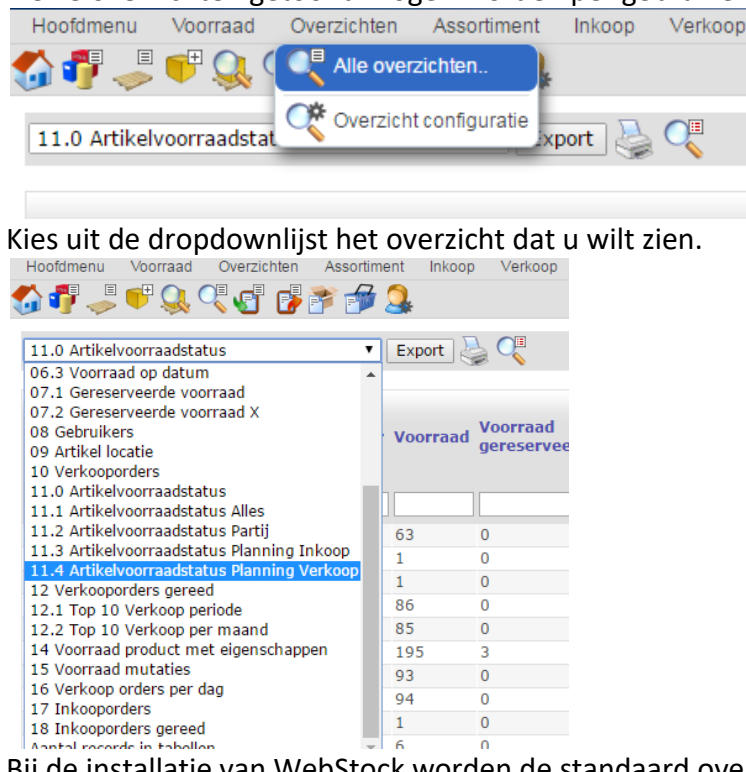

Bij de installatie van WebStock worden de standaard overzichten geïnstalleerd, alle overzichten kunnen aangepast worden of er kunnen nieuwe overzichten aangemaakt worden op basis van uw wensen.

# 8 WebStock Front-End

De front-end module van WebStock geeft de mogelijkheid om bepaalde gebruikers alleen toegang te verschaffen tot beperkte informatie in het front-end gedeelte van de applicatie.

De front-end gebruikers maken deel uit van een front-end gebruikersgroep welke alleen toegang heeft tot bepaalde overzichten. U kunt zelf bepalen welke overzichten de front-end gebruiker kan zien. Eventueel maken we voor deze front-end gebruiker overzichten op maat waarbij de gebruiker alleen beperkte informatie kan zien.

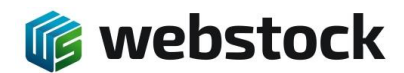

K. Onnesstraat 27H 1821 BP Alkmaar Tel: 072 7111258 www.webstock.nl

Front-end gebruikersgroep met toegang tot 1 overzicht:

| w   | Calmillana and Anna and         | (h               |                |               | ×1 |  |
|-----|---------------------------------|------------------|----------------|---------------|----|--|
| G   | Gebruikersgroep toevoegen,      | Dewerken         |                |               | ~  |  |
| Adn | Gebruikersgroep                 | FrontEnd         |                |               |    |  |
|     | Omschrijving                    | Alleen front end |                |               |    |  |
| gas | Overzichten                     |                  |                |               |    |  |
|     | Overzichten:                    |                  |                |               |    |  |
|     | available                       |                  | -              | configured    |    |  |
|     | 01 Product                      | *                |                | 06.1 Voorraad | A  |  |
|     | 02 Artikel                      |                  |                |               |    |  |
|     | 03 Artikel met barcode          |                  |                |               |    |  |
|     | 04 Partij<br>05 Opelagoophodop  |                  |                |               |    |  |
|     | 06.2 Voorraad waarde            |                  |                | _             |    |  |
|     | 06.3 Voorraad op datum          |                  | Add >          |               |    |  |
|     | 07 Gereserveerde opslag         |                  | Add All > >    |               |    |  |
|     | 08 Gebruikers                   |                  | < Remove       | 1             |    |  |
|     | 09 Artikel locatie              |                  | < < Remove All | 1             |    |  |
|     | 10 Verkooporders                |                  | Move up        | 1             |    |  |
|     | 11.1 Artikelyoorraadstatus Alle | 20               | Move down      | 1             |    |  |
|     | 11.2 Artikelvoorraadstatus Par  | tii              |                |               |    |  |
|     | 11.3 Artikelvoorraadstatus Pla  | nning Inkoop     |                |               |    |  |
|     | 11.4 Artikelvoorraadstatus Pla  | nning Verkoop    |                |               |    |  |
|     | 12 Verkooporders gereed         |                  |                |               |    |  |
|     | 12.1 Top 10 Verkoop periode     |                  |                |               | *  |  |
|     | U Z Z TOD TU Verkoon ner maa    | na               | 1              | L             |    |  |

#### Front-end gebruiker aanmaken:

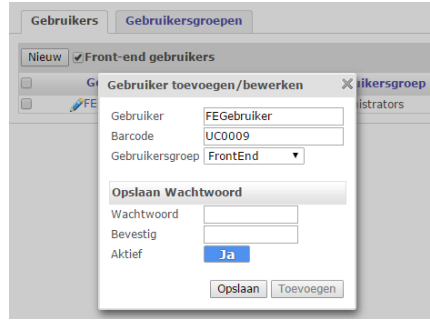

Als de gebruiker inlogd word hij doorgestuurd naar het Front-end gedeelte van de applicatie.

| Hoofdmenu    | Help         |        |          |      |               |            | FEGet         | oruiker |
|--------------|--------------|--------|----------|------|---------------|------------|---------------|---------|
| <b>)</b> C   |              |        |          |      |               |            |               |         |
| 06.1 Voorraa | d 🔻 I        | Export | t 실 📿    |      |               |            |               |         |
| Tagnummer    | Omschrijving | Ops    | Afdeling | cRow | cPositionAbbr | cLevelAbbr | Artikelnummer | Produ   |
|              |              |        |          |      |               |            |               |         |
| 10001        |              | plp    | A        | 1    | 1             | 2          | A00009        | Vert. d |
| 10001        |              | plp    | Α        | 1    | 1             | 2          | A00010        | Vert. d |
| 10001        |              | plp    | A        | 1    | 1             | 2          | A00011        | Vert. d |
| 10001        |              | plp    | Α        | 1    | 1             | 2          | A00012        | Vert. d |
| 10001        |              | plp    | Α        | 1    | 1             | 2          | A00013        | Vert.   |
| 10001        |              | plp    | Α        | 1    | 1             | 2          | A00014        | Vert. d |
| 10001        |              | plp    | A        | 1    | 1             | 2          | A00015        | Vert.   |
| 10001        |              | plp    | Α        | 1    | 1             | 2          | A00016        | Vert. d |
| 10001        |              | plp    | А        | 1    | 1             | 2          | A00154        | Moere   |
| 10001        |              | plp    | Α        | 1    | 1             | 2          | A00233        | Hor. d  |
| 10001        |              | plp    | Α        | 1    | 1             | 2          | A00164        | Moere   |
| 10001        |              | plp    | Α        | 1    | 1             | 2          | A00091        | Vert. d |
| 10001        |              | plp    | A        | 1    | 1             | 2          | A00113        | Vert. d |
| 10001        |              | plp    | A        | 1    | 1             | 2          | A00185        | Hor. d  |
| 10001        |              | plp    | Α        | 1    | 1             | 2          | A00322        | 16.38   |
| 10001        |              | plp    | Α        | 1    | 1             | 2          | A00311        | 16.38   |
| 10001        |              | plp    | Α        | 1    | 1             | 2          | A00250        | Divers  |
| 10001        |              | plp    | Α        | 1    | 1             | 2          | A00252        | Divers  |
| 10001        |              | plp    | Α        | 1    | 1             | 2          | A00409        | 3336-   |
| 10001        |              | nln    | ٨        | 1    | 1             | 2          | SKI1467102    | Label I |

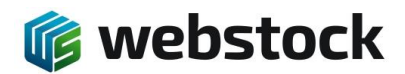

# 9 Import en Export

WebStock kan verschillende typen data importeren en Exporteren op basis van CSV (*Comma Seperated Values*) of XML. Op deze manier kan er gekoppeld worden met andere softwarepakketten. Op dit moment heeft de import van CSV de meest uitgebreide opties voor importeren.

De volgende typen data zijn te importeren en exporteren

- Verkooporder-data
- Inkooporderdata
- Assortiment
- Projecten
- Klanten
- Leveranciers

## 9.1 Assortiment Importeren

Aanpassingen in het assortiment kunnen automatisch geïmporteerd worden in WebStock op basis van een taakplanner. Deze taakplanner kijkt eens in de ingesteld aantal minuten in een directory op de server of er nieuwe te importeren bestanden staan. WebStock voegt nieuwe artikelen toe of past de eigenschappen van artikelen aan op basis van het unieke artikelnummer.

| mporteren Ar     | tikelen                                                                                                    |                                                                                                    |                                                                                                    |                                |
|------------------|----------------------------------------------------------------------------------------------------|----------------------------------------------------------------------------------------------------|----------------------------------------------------------------------------------------------------|--------------------------------|
|                  | Scheidingsteken:<br>first line is header (column names):<br>Kolom volgorde<br>Beschikbare kolommen<br>product_description<br>product_description<br>article_numbersuppiler<br>article_aencode                                                                                                    | Add >Add >Add >Add >Add >Add All > >Add All > >Add All >Add All >Add Al | Geselecteerde kolommen<br>product/pse_name<br>product_name<br>article_number<br>article_packaging_name | ;<br>Ja                        |
| CSV              | article_extern_id<br>article_selingprice<br>article_selingprice<br>article_taxrate<br>article_discount<br>article_discount<br>article_minstockquantity<br>article_maxstockquantity<br>article_maxstockquantity<br>article_arcateunique<br>article_createunique<br>article_createunique<br>article_arablestock<br>article_parblequantityzero<br>article_arablestock<br>article_parblegunty<br>article_packaging_quantity<br>article_packaging_unit_name<br>article_packaging_unit_description | < Remove<br>< Remove All<br>Move up<br>Move down<br>Veld met standaard<br>waarde<br>Waarde<br>Add default<br>Dummy veld:<br>Add skip_field                                                                                                    |                                                                                                    |                                |
| Algemeen         | Pad naar locatie voor bestanden die klaar staan voor importeren.<br>Scheidingsteken decimalen:<br>Update voorraad wanneer opgegeven in import specificatie.<br>Magazijn<br>Voorraad toevoegen op locatie : Locatie Tagnummer:<br>Bewaar geimporteerde bestand.<br>Taakulanning geactiveerd                                                                                                    |                                                                                                    | ~\Data\ArticleImport\                                                                                  | L<br>Nee<br>Alkmaar<br>1<br>Ja |
| laak<br>planning | Tijdsinterval (min)                                                                                                    |                                                                                                    |                                                                                                    | 30                             |
| Logging          | Logging aan                                                                                                    |                                                                                                    |                                                                                                    | Ner                            |

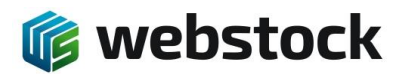

Definitie van de te importeren velden voor artikelen (zie beschrijving assortiment voor extra uitleg over velden):

| Beschikbare velden         | datatype | verplicht | default | korte uitleg                                  |
|----------------------------|----------|-----------|---------|-----------------------------------------------|
| producttype_name           | Text 50  | Nee       | IMPORT  | Product groep naam                            |
| producttype_description    | Text 100 | Nee       |         | Product groep omschrijving                    |
| product_name               | Text 100 | Ja        |         | Artikel/product naam moet unieke naam zijn    |
| product_description        | Text 200 | Nee       |         | Omschrijvin van het Artikel/Product           |
| article_number             | Text 50  | Ja        |         | Unieke artikelnummer of SKU-nummer            |
| article_numbersupplier     | Text 50  | Nee       |         | Artikelnummer leverancier                     |
| article_eancode            | Text 50  | Nee       |         | EANcode                                       |
| article_extern_id          | Text 50  | Nee       | 0       | optioneel                                     |
| article_purchaseprice      | Double   | Nee       | 0       | inkoopprijs                                   |
| article_sellingprice       | Double   | Nee       | 0       | verkoopprijs                                  |
| article_discount           | Double   | Nee       | 0       | korting                                       |
| article_minstockquantity   | Double   | Nee       | 0       | minimale voorraad nivo                        |
| article_maxstockquantity   | Double   | Nee       | 0       | maximale voorraad nivo                        |
| article_weight             | Double   | Nee       | 0       | gewicht                                       |
| article_active             | Bit      | Nee       | TRUE    | Actief                                        |
| article_createunique       | Bit      | Nee       | FALSE   | Uniek artikel (heeft serienummer)             |
|                            |          |           |         | Laat artikel staan op locatie als hoeveelheid |
| article_enablequantityzero | Bit      | Nee       | TRUE    | nul wordt                                     |
| article_enablestock        | Bit      | Nee       | TRUE    | Voorraadartikel                               |
| article_packaging_name     | Text 50  | Nee       |         | Verpakkingsnaam                               |
| article_packaging_descript |          |           |         |                                               |
| ion                        | Text 100 | Nee       |         | Verpakkingsomschrijving                       |
| article_packaging_quantity | Double   | Nee       | 1       | Verpakkingsaantal                             |
| article_packaging_unit_na  |          |           |         |                                               |
| me                         | Text 50  | Nee       | st.     | Verpakkingseenheid                            |
| article_packaging_unit_de  |          |           |         |                                               |
| scription                  | Text 100 | Nee       | stuks   | Verpakkingseenheidsomschrijving               |

## 9.2 Verkooporders Importeren

Verkooporders kunnen automatisch geïmporteerd worden in WebStock op basis van een taakplanner. Deze taakplanner kijkt eens in de ingesteld aantal minuten in een directory op de server of er nieuwe te importeren bestanden staan. Met de import worden eventueel ook klanten en artikelen aangemaakt als deze nog niet bestaan in WebStock . Als er nieuwe klantgegevens of nieuwe artikelgegevens voorkomen in de importdata worden deze door WebStock automatisch tijdens de import aangemaakt. Er hoeft dus geen apart artikelbestand of debiteuren bestand

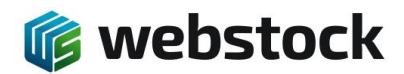

aangeboden te worden. Ook is het mogelijk om een FTP locatie in te stellen waar WebStock de bestanden ophaalt. In WebStock doet u alle instellingen voor de import definitie. Ga in het menu naar Instellingen > Programma Instellingen en kies het Tabblad Verkooporderinstellingen > Import.

| erkooporder im | port                                                                                                    |                                      |
|----------------|----------------------------------------------------------------------------------------------------|--------------------------------------|
|                | Import CSV                                                                                                    | Ja                                   |
|                | Scheidingsteken:                                                                                                    | ; •                                  |
|                | first line is header (column names):                                                                                                    | Nee                                  |
|                | Column volgorde:                                                                                                    |                                      |
|                | available - configured                                                                                                    |                                      |
| csv            | Add ><br>Add ><br>Add ><br>Add A<br>Add A<br>Add A<br>Add A<br>So_description<br>So_description<br>So_alescriferance<br>So_alescriferance<br>So_alescriferance<br>So_alescriferance<br>So_alescriferance<br>So_austomerunber<br>So_customerunber<br>So_customerandresshousenumber<br>So_customeraldresshousenumber<br>So_address2housenumber<br>So_address2housenumb | er v                                 |
| (ML            | Import XML                                                                                                    | Nee                                  |
|                | Import pad (geen import als het veld leeg is): c:\inetpub\wwwroot\daavi                                                                                                    | sion.webstock.nl\WSApp\Data\SoImport |
|                | Datum Format voor import:                                                                                                    | d-M-yyyy H:mm                        |
|                | Default warehouse                                                                                                    | M1 •                                 |
|                | Reserveer voorraad indien voorraad beschikbaar.                                                                                                    | Ja                                   |
|                | Bij tekort voorraad voeg toe en reserveer.                                                                                                    | Nee                                  |
| lgemeen        | Bij tekort voorraad voeg toe en reserveer. Lokatie Tagnummer:                                                                                                    | 1                                    |
|                | Update klant informatie aan bij import.                                                                                                    | Ja                                   |
|                | Begin status geimporteerde order:                                                                                                    | Nieuw 🔻                              |
|                | Import word uitgevoerd namens gebruiker :                                                                                                    | admin 🔻                              |
|                | Scheidingsteken decimalen:                                                                                                    | , •                                  |
|                | Bewaar geimporteerde bestand.                                                                                                    | Nee                                  |
|                | Activeer taakplanning                                                                                                    | Nee                                  |
| aak planning   | Tijdsinterval (min)                                                                                                    | 30                                   |
|                | FTP get Enabled                                                                                                    | Nee                                  |
|                | FTP settings                                                                                                    |                                      |
| TP settings    | <pre>domain=ftp.webstock.nl&amp;un=webstock&amp;pw=secret&amp;remdir=httpdocs/testftp domain2&amp;un=username2&amp;pw=password2&amp;remdir=remotedirectory2</pre>                                                                                                    |                                      |
|                |                                                                                                    |                                      |

#### Definitie van de te importeren velden voor verkooporders:

| beschikbare velden   | data type | verplicht | default          | uitleg                            |
|----------------------|-----------|-----------|------------------|-----------------------------------|
| so_number            | Text 50   | Ja        |                  | verkooporder nummer               |
| so_description       | Text 100  |           |                  | verkooporder omschrijving         |
| so_customerreference | Text 100  |           |                  | verkooporder referentie klant     |
| so_handling_date     | Text 50   |           | huidige<br>datum | verkooporder datum af te handelen |
| so_shipping_details  | Text 50   |           |                  | verkooporder transport details    |
| so_status            | int       |           | 10               | verkooporder orderstatus          |
| so_project           | Text 50   |           |                  | verkooporder project              |
| so_customernumber    | Text 50   | Ja        |                  | klant nummer                      |
| so_customercompany   | Text 50   |           |                  | klant bedrijf                     |
| so_customercontact   | Text 50   |           |                  | klant contact                     |
| so_customeraddress   | Text 50   |           |                  | klant adres                       |

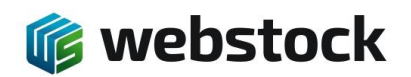

| so_customeraddresshou<br>senumber      | Text 50  |    |                   | klant adres huisnummer                          |
|----------------------------------------|----------|----|-------------------|-------------------------------------------------|
| so_customeraddresshou senumberaddition | Text 50  |    |                   | klant adres huisnummertoevoeging                |
| so_customerzipcode                     | Text 10  |    |                   | klant postcode                                  |
| so_customercity                        | Text 50  |    |                   | klant stad                                      |
| so_customercountry                     | Text 20  |    |                   | klant land                                      |
| so_customeremail                       | Text 50  |    |                   | klant email                                     |
| so_customerdescription                 | Text 100 |    |                   | klant omschrijving                              |
| sol_id_extern                          | int      |    |                   | verkooporderregel id externprgramma             |
| sol_stock_id_extern                    | int      |    |                   | verkooporderregel stock_id<br>externprgramma    |
| sol_quantity                           | double   | Ja |                   | verkooporderregel hoeveelheid                   |
| sol_articlenumber                      | Text 50  | Ja |                   | verkooporderregel artikelnummer                 |
| sol_articlebarcode                     | Text 20  |    |                   | verkooporderregel barcode                       |
| sol_lot                                | Text 50  |    |                   | verkooporderregel partij                        |
| sol_productname                        | Text 50  |    | Artikel<br>nummer | verkooporderregel product                       |
| sol_producttypename                    | Text 50  | Ja | IMPORT            | verkooporderregel producttype                   |
| sol_productdescription                 | Text 100 |    |                   | verkooporderregel product omschrijving          |
| sol_packaging_quantity                 | int      |    | 1                 | verkooporderregel product aantal in verpakking  |
| sol_unit                               | Text 10  |    | stuks             | verkooporderregel product verpakking<br>eenheid |

## 9.3 Verkooporders Exporteren

In WebStock worden twee typen verkooporder exports gemaakt, deze bestanden worden gezet op een locatie die eventueel via FTP te benaderen is.

- Export verkooporder, een export met alle verkooporderregel informatie voor financiële systemen. Deze Export word gedaan op het moment van gereed melden van de order in WebStock
- 2. Export verzending, een export bedoeld voor verzendapplicaties zoals Delisprint(DPD) en Parcelware(TNT). Deze export word gedaan op het moment dat een order op status klaar voor verzenden wordt gezet

In WebStock doet u alle instellingen voor de export definitie. Ga in het menu naar Instellingen > Programma Instellingen en kies het Tabblad Verkooporderinstellingen > Export.

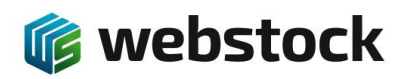

|           |                                      |                                                                                                    |                                                                            |                                                                                                    | NPP |
|-----------|--------------------------------------|----------------------------------------------------------------------------------------------------|----------------------------------------------------------------------------|----------------------------------------------------------------------------------------------------|-----|
|           |                                      | available                                                                                                    | -                                                                          | configured                                                                                                    |     |
| sv        | Column volgorde:                     | so_extern_id<br>so_customercontact<br>so_address2name<br>so_address2street<br>so_address2bousenumber<br>so_address2bousenumberaddition<br>so_address2zipcode<br>so_address2zipcode<br>so_address2country<br>so_address2country | Add ><br>Add All ><br>< Remove<br>< Remove All<br>Move up<br>Move down     | so_number<br>so_description<br>so_customerreference<br>so_handling_date<br>so_customeradress<br>so_customerandress<br>so_customerandresshousenumber<br>so_customerandresshousenumber<br>so_customerandresshousenumber<br>addresshousenumber<br>addresshousenumber<br>addresshousenumber<br>addresshousenumber<br>addresshousenumber<br>so_customercipcode<br>so_customerandresshousenumber<br>addresshousenumber<br>so_customerandresshousenumber<br>addresshousenumber<br>sol_quantity_delivered<br>sol_articlenumber<br>sol_articlenumber                                                                                                    |     |
|           | Export naar XML:                     |                                                                                                    |                                                                            |                                                                                                    | Ja  |
| ML        | XML Export Type:                     |                                                                                                    |                                                                            | KING                                                                                                    |     |
|           | Pad naar template file voor Export n | aar XML:                                                                                                    | C:'                                                                        | Program Files\WebStock\Data\SoExport\template.xr                                                                                                    | ml  |
| xport ver | rzending                             |                                                                                                    |                                                                            |                                                                                                    |     |
|           | Export naar CSV:                     | available                                                                                                    |                                                                            | configured                                                                                                    | Nee |
| sv        | Column volgorde:                     | so_address2name<br>so_address2street<br>so_address2housenumber<br>so_address2phousenumberaddition<br>so_address2zipcode<br>so_address2cty<br>so_address2country                                                                | Add ><br>Add All > ><br>< Remove<br>< < Remove All<br>Move up<br>Move down | so_number<br>so_description<br>so_customerreference<br>so_shipping_details<br>so_customernumber<br>so_customerandress<br>so_customeraddress<br>so_customeraddresshousenumber<br>so_customeraddresshousenumber<br>so_customeraddresshousenumberaddition<br>so_customeraddresshousenumberaddition<br>so_customeraddresshousenumberaddition<br>so_customeraddresshousenumberaddition<br>so_customeraddresshousenumberaddition<br>so_customeraddresshousenumberaddition<br>so_customeraddresshousenumberaddition<br>so_customeraddresshousenumberaddition<br>so_customeraddresshousenumberaddition<br>so_customeraddresshousenumberaddition<br>so_customeraddresshousenumberaddition<br>so_totalweight | •   |

## 9.4 Inkooporders Importeren

Inkooporders kunnen automatisch geïmporteerd worden in WebStock op basis van een taakplanner. Deze taakplanner kijkt eens in de ingesteld aantal minuten in een directory op de server of er nieuwe te importeren bestanden staan. Ook is het mogelijk om een FTP locatie in te stellen waar WebStock de bestanden ophaalt. In WebStock doet u alle instellingen voor de import definitie. Ga in het menu naar Instellingen > Programma Instellingen en kies het Tabblad Inkooporderinstellingen > Import.

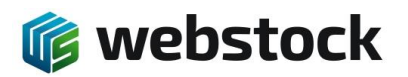

| Algemeen              | Import Export                                                                                                    |                                                                                                    |
|-----------------------|----------------------------------------------------------------------------------------------------|----------------------------------------------------------------------------------------------------|
| nkooporder in         | mport                                                                                                    |                                                                                                    |
| inkooporder ir<br>CSV | Import Import CSV Scheidingsteken: first line is header (column names): Column volgorde: available po_number po_description po_supplierreference po_delver_date po_shipping_details po_deliveryaddress po_suppliernumber po_suppliernumber po_suppliername po_supplierizpcode po_supplierity | Ja           ; •           Nee           -         configured           Add >         Add All > >           < Remove         < Remove           < < Remove All         Move up |
|                       | po_supplierdescription<br>po_supplierdescription<br>po_supplierdelephone<br>po_supplieremail<br>po_status<br>pol_id_extern<br>pol_id_extern                                                                                                    | Move down                                                                                                    |
| KML                   | Import XML                                                                                                    | Nee                                                                                                    |
|                       | Import pad (geen import als het veld leeg is):<br>Datum Format voor import:                                                                                                    | c:\inetpub\wwwroot\daavision.webstock.nl\WSApp\Data\PoImport<br>d-M-yyyy H:mm                                                                                                  |
|                       | Update leverancier informatie bij import.                                                                                                    | Ja                                                                                                    |
| Algemeen              | Begin status geimporteerde order:                                                                                                    | Nieuw 🔻                                                                                                    |
|                       | Import word uitgevoerd namens gebruiker :                                                                                                    | admin 🔻                                                                                                    |
|                       | Scheidingsteken decimalen:                                                                                                    | , •                                                                                                    |
|                       | Bewaar geimporteerde bestand.                                                                                                    | Nee                                                                                                    |
|                       | Activeer taakplanning                                                                                                    | Nee                                                                                                    |
| Taak planning         | Tijdsinterval (min)                                                                                                    | 30                                                                                                    |
|                       |                                                                                                    |                                                                                                    |

## Definitie van de te importeren velden voor inkooporders:

| beschikbare kolomen  | data type | length | verplicht | default | Korte uitleg                       |
|----------------------|-----------|--------|-----------|---------|------------------------------------|
| po_number            | vchar     | 50     | Ja        |         | inkooporder nummer                 |
| po_description       | vchar     | 100    |           |         | inkooporder omschrijving           |
| po_supplierreference | vchar     | 100    |           |         | inkooporder referentie leverancier |
| po_handling_date     | vchar     |        |           | huidige | inkooporder datum af te handelen   |
|                      |           |        |           | datum   |                                    |
| po_shipping_details  | vchar     | 50     |           |         | inkooporder transport details      |
| po_status            | int       |        |           | 10      | inkooporder orderstatus            |
| po_project           | vchar     |        |           |         | inkooporder project                |
| po_suppliernumber    | vchar     | 50     | Ja        |         | leverancier nummer                 |
| po_suppliercompany   | vchar     | 50     |           |         | leverancier bedrijf                |
| po_suppliercontact   | vchar     | 50     |           |         | leverancier contact                |
| po_supplieraddress   | vchar     | 50     |           |         | leverancier adres                  |
| po_supplieraddressh  | vchar     | 50     |           |         | leverancier adres huisnummer       |
| ousenumber           |           |        |           |         |                                    |
| po_supplieraddressh  | vchar     | 50     |           |         | leverancier adres                  |
| ousenumberaddition   |           |        |           |         | huisnummertoevoeging               |
| po_supplierzipcode   | vchar     | 10     |           |         | leverancier postcode               |

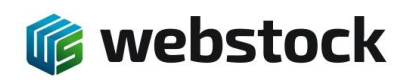

| po_suppliercity      | vchar  | 50  |    |           | leverancier stad                |
|----------------------|--------|-----|----|-----------|---------------------------------|
| po_suppliercountry   | vchar  | 20  |    |           | leverancier land                |
| po_supplieremail     | vchar  | 100 |    |           | leverancier email               |
| po_supplierdescripti | vchar  | 100 |    |           | leverancier omschrijving        |
| on                   |        |     |    |           |                                 |
| pol_quantity         | double |     | Ja |           | inkooporderregel hoeveelheid    |
| pol_articlenumber    | vchar  | 50  | Ja |           | inkooporderregel artikelnummer  |
| pol_articlebarcode   | vchar  | 20  |    |           | inkooporderregel barcode        |
| pol_lot              | vchar  | 50  |    |           | inkooporderregel partij         |
| pol_productname      | vchar  | 50  |    | artikelnu | inkooporderregel product        |
|                      |        |     |    | mmer      |                                 |
| pol_producttypenam   | vchar  | 50  | Ja | IMPORT    | inkooporderregel producttype    |
| е                    |        |     |    |           |                                 |
| pol_productdescripti | vchar  | 100 |    |           | inkooporderregel product        |
| on                   |        |     |    |           | omschrijving                    |
| pol_packaging_quant  | int    |     |    | 1         | inkooporderregel product aantal |
| ity                  |        |     |    |           | in verpakking                   |
| pol_unit             | vchar  | 10  |    | stuks     | inkooporderregel product        |
|                      |        |     |    |           | verpakking eenheid              |
|                      |        |     |    |           |                                 |

## 9.5 Inkooporders Exporteren

WebStock exporteert alle gegevens van de inkooporder op het moment van gereed melden van de order. In WebStock doet u alle instellingen voor de export definitie. Ga in het menu naar Instellingen > Programma Instellingen en kies het Tabblad Inkooporderinstellingen > Export.

## 9.6 Relaties importeren en exporteren

Het importeren van relaties moet in de huidige WebStock versie nog met de hand gebeuren. Hiervoor wordt het relatie bestand geüpload vanaf de pc, en daarna verwerkt door WebStock:

- 1. Ga naar home.
- 2. Ga naar Hoofdmenu > Import en Export.
- 3. Bij Import > Bestand uploaden, klik op Bladeren... en selecteer het relatie bestand.
- 4. Klik op Upload file.. WebStock laat het ge-uploadde bestand zien bij Kies te importeren bestand > Bestandsnaam.

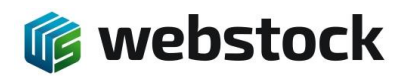

K. Onnesstraat 27H 1821 BP Alkmaar Tel: 072 7111258 www.webstock.nl

| able to Import or E | xport                                                              |
|---------------------|--------------------------------------------------------------------|
| Scheidingsteken: ;  |                                                                    |
|                     |                                                                    |
|                     | Preview Export                                                     |
| mport               |                                                                    |
| Bestand uploaden    |                                                                    |
|                     |                                                                    |
| Bladeren relatie    | es (3).csv Upload file                                             |
|                     |                                                                    |
| Kies te importeren  | bestand                                                            |
| Bestandsnaam        | c:\inetpub\wwwroot\demo.webstock.nl\WSApp\Data\ relaties (3).csv 🗸 |
| Destination table : | customers                                                          |
| Scheidingsteken:    | ; 🔻                                                                |
| Unique id field:    | customer_id                                                        |
| Unique name field:  | number                                                             |
|                     | Droviow Import                                                     |
|                     | Preview                                                            |
|                     |                                                                    |
|                     |                                                                    |

- 5. Vul 'customers' in bij Destination table (zonder quotes).
- 6. Vul 'number' in bij Unique name field.
- 7. Klik op Preview om te controleren of de data in de juiste kolommen terecht komt.
- 8. Klik op Import. Webstock laat nu de resultaten zien:

| Select table: Cu<br>Scheidingsteken: ; | cport<br>stomers ↓ Or table:                                         |
|----------------------------------------|----------------------------------------------------------------------|
|                                        | Preview Export                                                       |
| mport                                  |                                                                      |
| Bestand uploaden                       |                                                                      |
| Bladeren Geen                          | bestand geselecteerd. Upload file                                    |
| Kies te importeren                     | bestand                                                              |
| Bestandsnaam                           | c:\inetpub\wwwroot\demo.webstock.nl\WSApp\Data\ relaties (3) csy = 💥 |
| Destination table :                    | customers                                                            |
| Scheidingsteken:                       | ; •                                                                  |
| Unique id field:                       | customer_id                                                          |
| Unique name field:                     | number                                                               |
|                                        | Preview Import                                                       |
|                                        |                                                                      |
| Import succesfull                      |                                                                      |

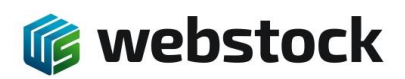

# 10 Configuratie Android MC2200 / MC3300 WebStock

# 10.1 Configuratie scanner

- 1. Start de scanner en klik OK (Make yourself at home).
- 2. Verwijder alle niet te gebruiken icoontjes van het bureaublad (vasthouden en naar boven slepen).
- 3. Ga naar Alle apps -> Datawedge.
- 4. Kies Profile0 (default).
- 5. Onder Keystroke output:
  - a. Verander de inter character delay naar 5 ms.
  - b. Verander onder Key event options -> Key event delay naar 5 ms
  - c. Onder Basis data formatting:
    - i. prefix to data: \*
    - ii. suffix to data: #
- 6. Ga naar **Settings** -> **Wifi** en meldt de scanner aan op het netwerk.
- 7. Open Chromium of Chrome
- 8. Ga naar webstock (bijv. demo.webstock.nl) en log in op uw eigen account.
- 9. In het startscherm van WebStock, klik op **Settings** (drie puntjes rechtsboven) en kies **Add to** home screen.
- 10. Ga naar chrome://flags
- Ga naar Settings (drie puntjes rechtsboven) -> find in page en zoek naar "Autoplay". (Autoplay/Audioplay Policy). Deze optie is niet aanwezig in de meest recente Chrome versie
- 12. Kies No user gesture is required
- 13. Klik relaunch now. (Chrome wordt herstart.)
- 14. Zet in Chrome of Chromium **Google Translate** uit: Klik op Instellingen in het menu **Settings**, dan onder **Site Settings** of **Language**, zet dan **Translate** uit.
- 15. Ga naar Android Settings -> Display Zet "Auto –rotate screen" uit.
- 16. Ga naar **Android Settings** -> Display Zet "Sleep" op 5 of 10 minuten.

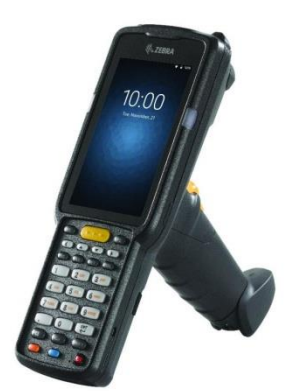

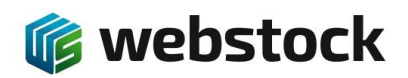

# 11Webstock barcodes voor scanner van aantallen en commando's

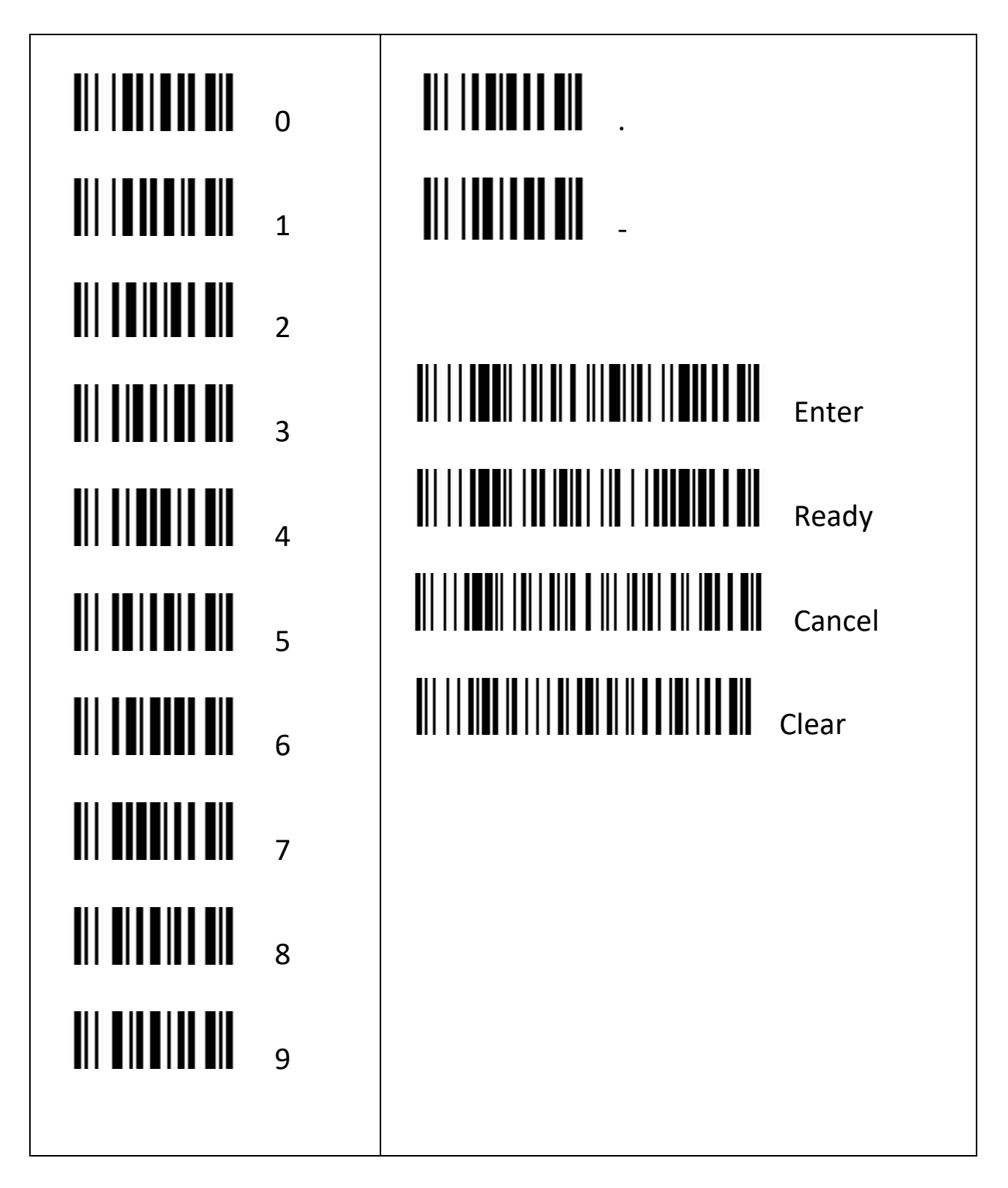